Тренинг Центр Анфисы Бреус "Вдохновение"

Пошаговые инструкции по управлению и ведению блога на WordPress

Урок №74

### Тема: Getresponse (часть 1)

Регистрация, настройка кампании, добавление контактов, создание и подключение формы к блогу, Создание и отправка письма

Уровень сложности: 1

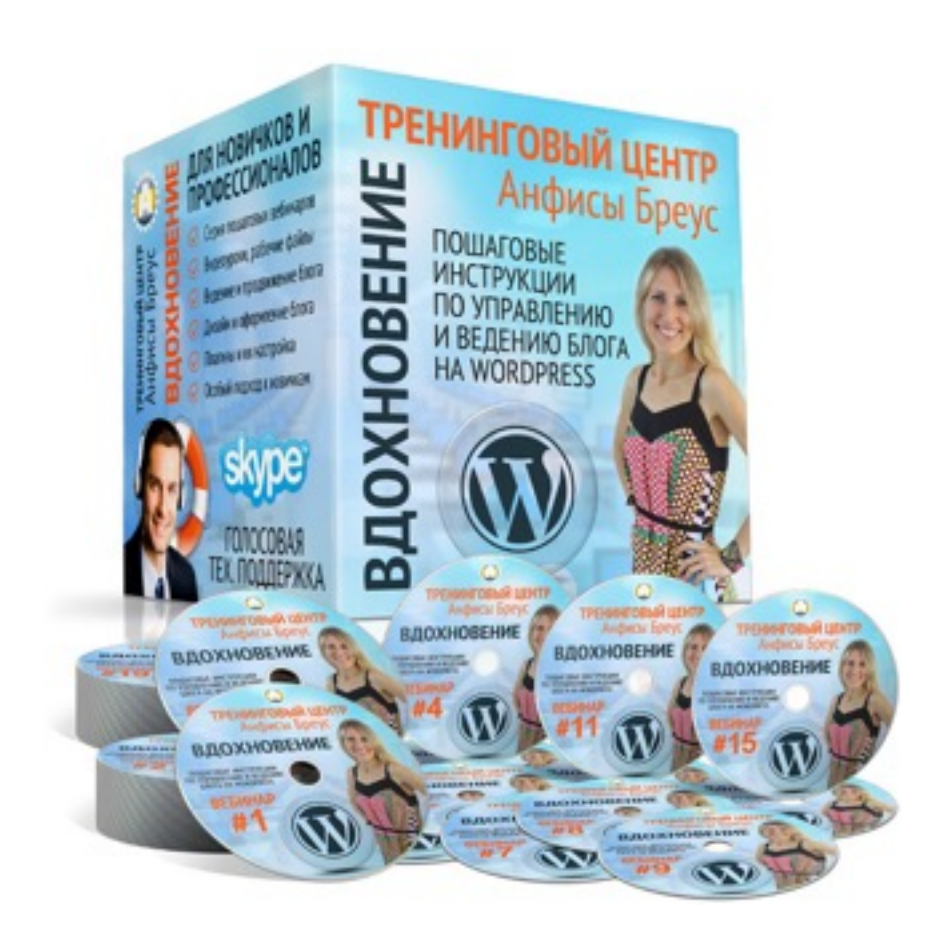

1

#### Содержание

- 1. <u>Регистрация в Getresponse</u> (3)
- 2. Термины: Кампания, Рассылка, Автоответчик (11)
- 3. Настройка Кампании (15)
  - 1. Включение опции «Подписка по Email» (18)
  - 2. Настройка профиля Кампании (26)
  - 3. Настройка Подтверждение подписки (35)
- 4. Добавление контактов (41)
  - 1. Копировать и вставить (44)
  - 2. <u>Загрузить файл</u> (50)
- 5. Как экспортировать контакты из Smartresponder (52)
- 6. Создание формы подписки (60)
- 7. Подключение формы подписки Getresponse в шаблоне AB-Inspiration в боковой колонке (69)
- 8. Подключение формы подписки Getresponse в шаблоне AB-Inspiration под статьями (75)
- 9. Создание рассылки (письма для рассылки) (79)

### Регистрация в Getresponse

- 1. Зайти на сайт <u>http://getresponse.ru</u>
- 2. Вводим Email адрес и придумываем пароль
- 3. Нажать на кнопку «Перейти»

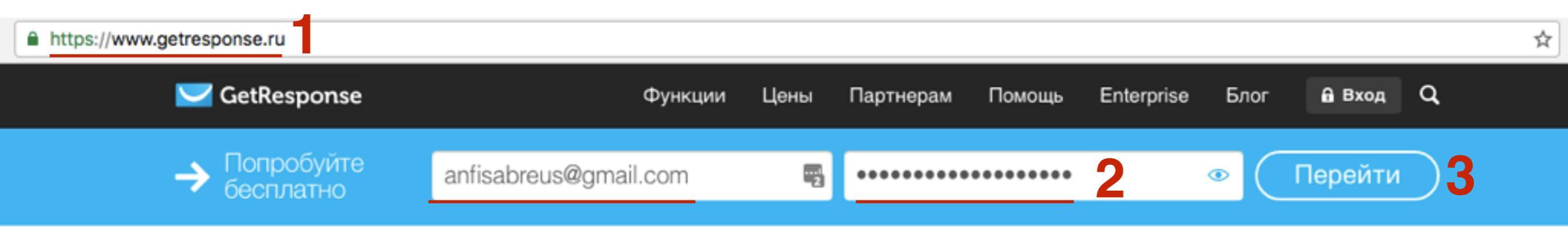

 Во всплывшем окне появится информация о том, что вам выслано письмо. Необходимо проверить ящик и активировать ученную запись. Если письмо не пришло, проверить в поле правильно ли указан Email адрес и нажать на кнопку «Отправить еще раз»

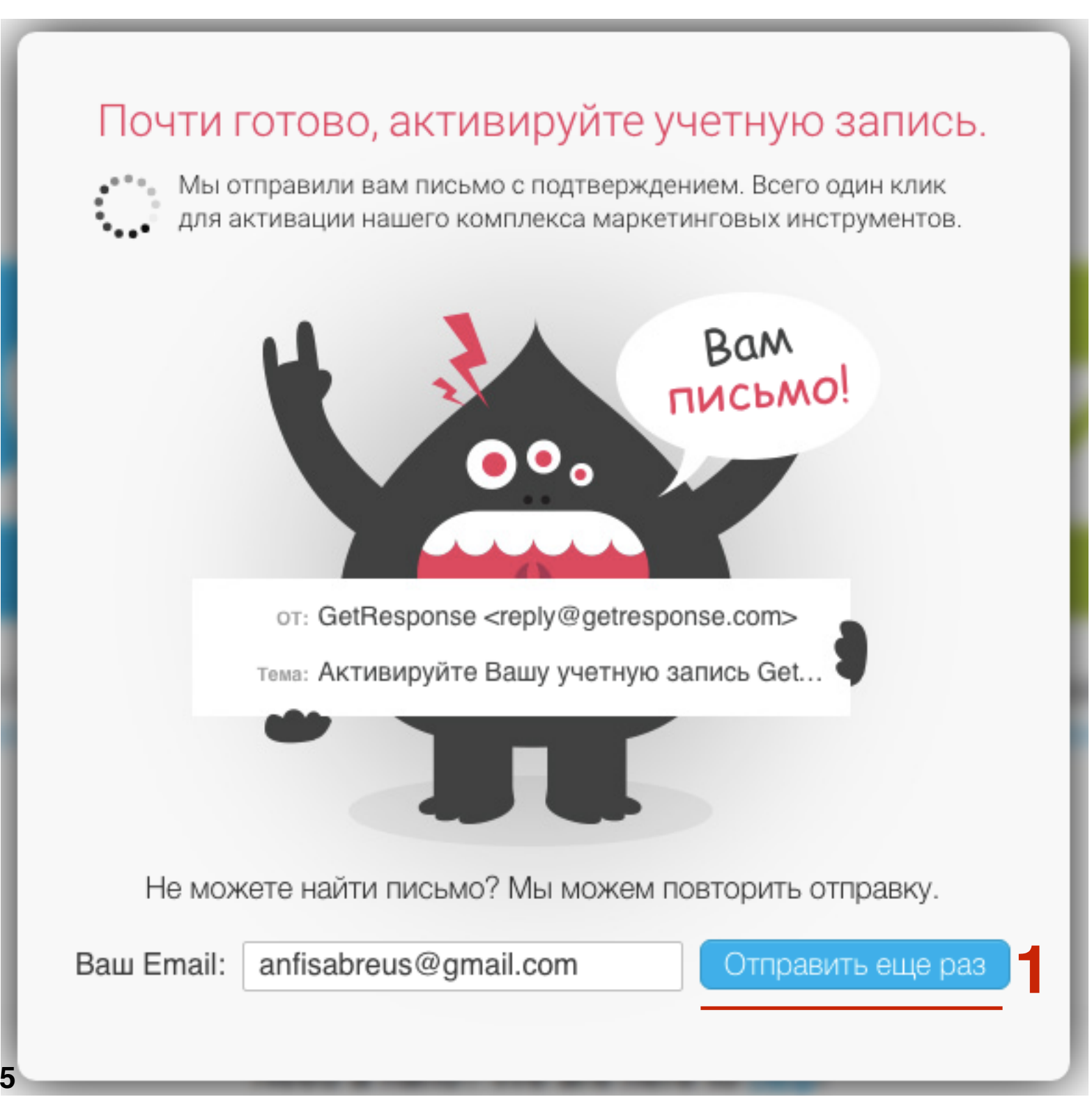

- 1. Открыть почтовый ящик и открыть письмо от Getresponse
- 2. Нажать на кнопку «Активировать учетную запись»

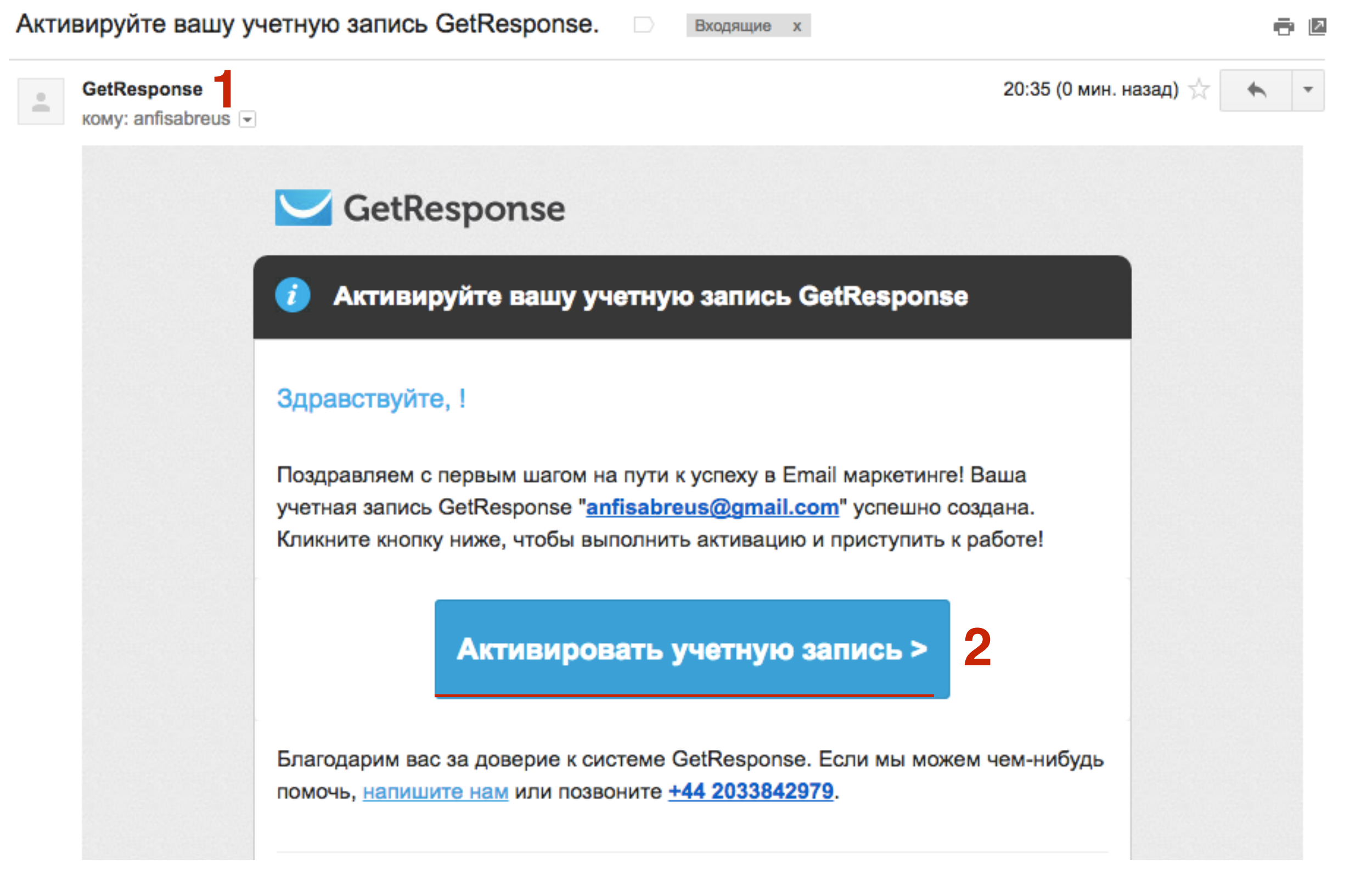

#### Для активации учетной записи, заполните сведения.

Заполните форму ниже и кликните "Сохранить".

ЛИЧНЫЕ ДАННЫЕ

| Имя     | Анфиса | * |
|---------|--------|---|
| Фамилия | Бреус  | * |

Благодаря данной информации, мы можем проверить вашу учетную запись и настроить подпись в письме в соответствии с <u>действующим законодательством</u>.

| Телефон             | <b>=</b> +7 9219944444 | * |
|---------------------|------------------------|---|
| Компания            | необязательно          | ] |
| Улица               | Ораниенбаумская 33-32  | * |
| Город               | Санкт-Петербург        | * |
| Регион              | Санкт-Петербург        | * |
| Почтовый индекс/код | 197110 *               |   |
| Страна              | Russian Federation     | * |

## ШАГ 4

Откроется сайт Getresponse. Во всплывшем окне необходимо заполнить поля

- 1. Имя и Фамилия
- 2. Телефон, адрес, Город, Индекс, страна

- 1. Выбрать сферу деятельности
- 2. Нажать на кнопку Сохранить

| ИНФОРМАЦИЯ О БІ<br>специальные ресурс | 13НЕСЕ - расскажите нам больше о вашем бренде и получите<br>ы и советы по маркетингу для вашей компании. |
|---------------------------------------|----------------------------------------------------------------------------------------------------|
| Ваш вебсайт                           | необязательно                                                                                            |
| Сфера деятельности                    | Интернет-маркетинг                                                                                       |
|                                       | У меня есть список на импорт                                                                             |
| -                                     | Сохранить 2                                                                                              |
|                                       |                                                                                                    |

- 1. Во всплывшем окне появится оповещение о том, что учетная запись активирована
- 2. Перейти по ссылке «Перейти по ссылке в Мой кабинет»

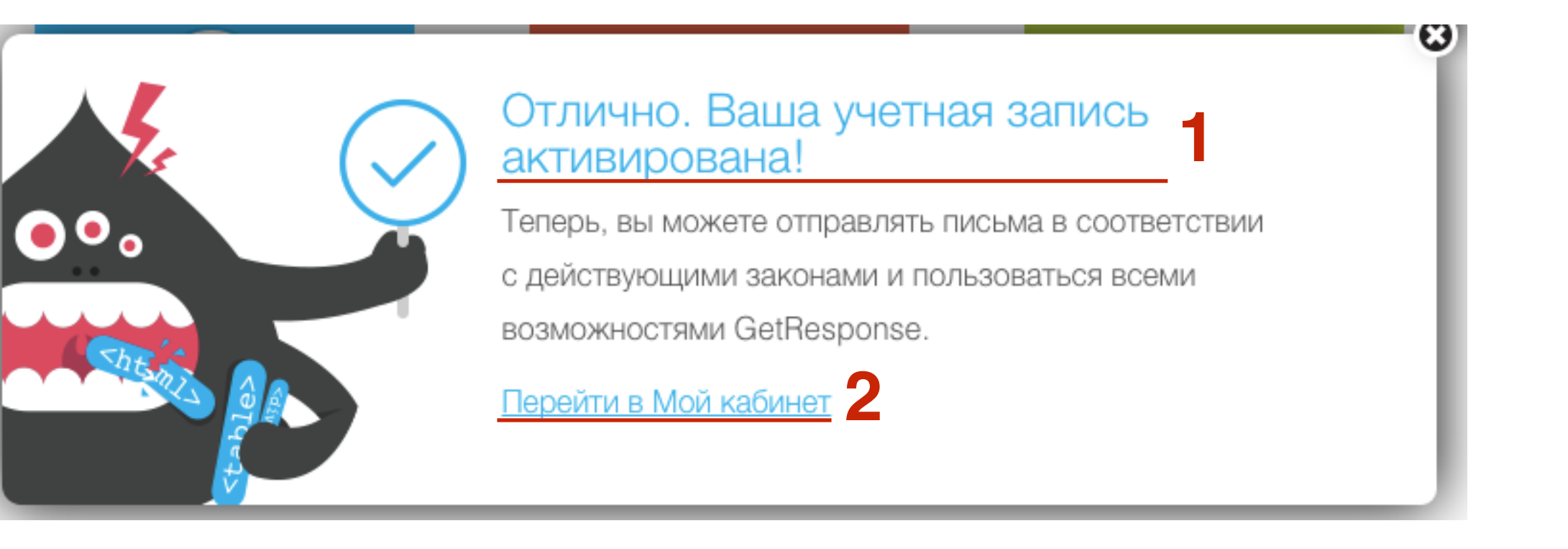

### Страница «Мой кабинет»

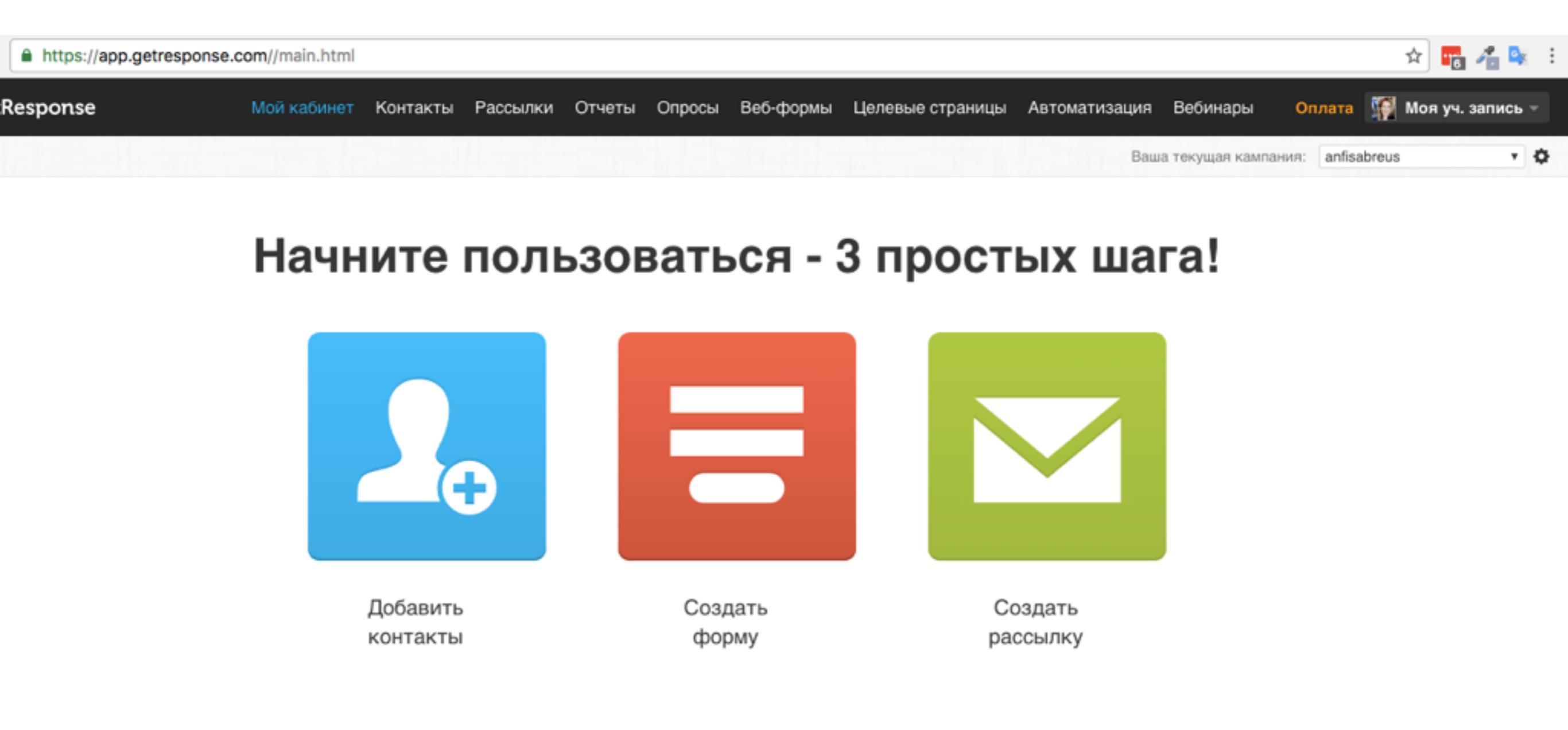

### Термины: Кампания, Рассылка, Автоответчик

## Кампания

В смартреспондер это называется Рассылка

- Кампаний можно создавать много
- У каждой кампании своя тема
- Своя автоматическая серия писем
- Свои подписчики

### Рассылка

В смартреспондер это называется Письмо

• Отдельное письмо, которое рассылается подписчиком определенной Кампании

### Автоответчики

В смартреспондер это называется Автоматическая серия писем

• Серия писем. Письма отправляются подписчикам Кампании одно за другим в определенной последовательности

### Настройка Кампании

- 1. На странице «Мой Кабинет» справа нажать на выпадающий список «Ваша текущая кампания»
- 2. Перейти в раздел «Список кампаний»

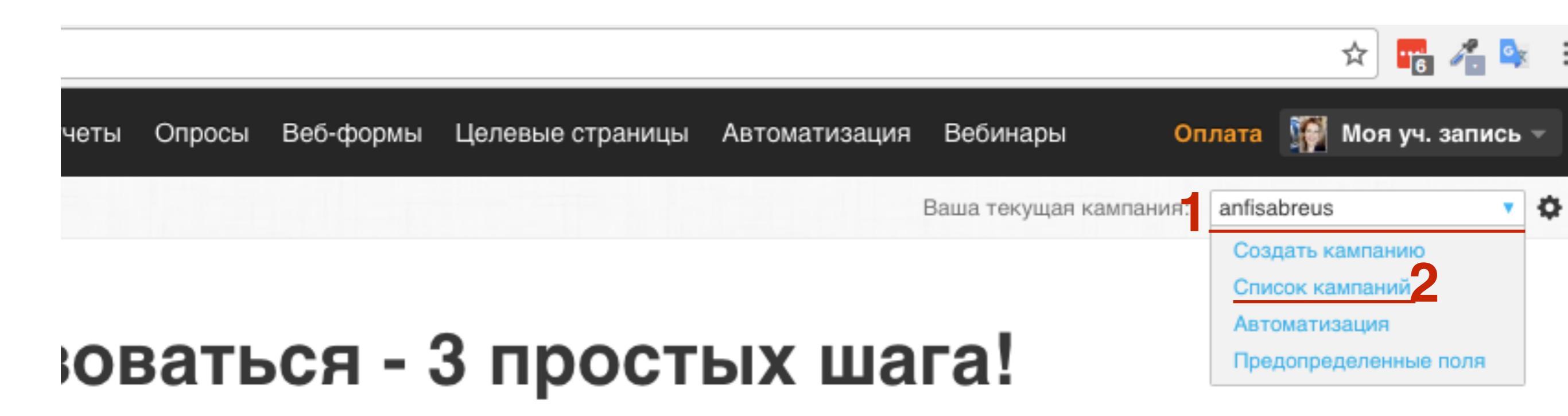

- 1. Справа от названия кампании нажать на список «Действия»
- 2. Перейти в раздел «Параметры кампании»

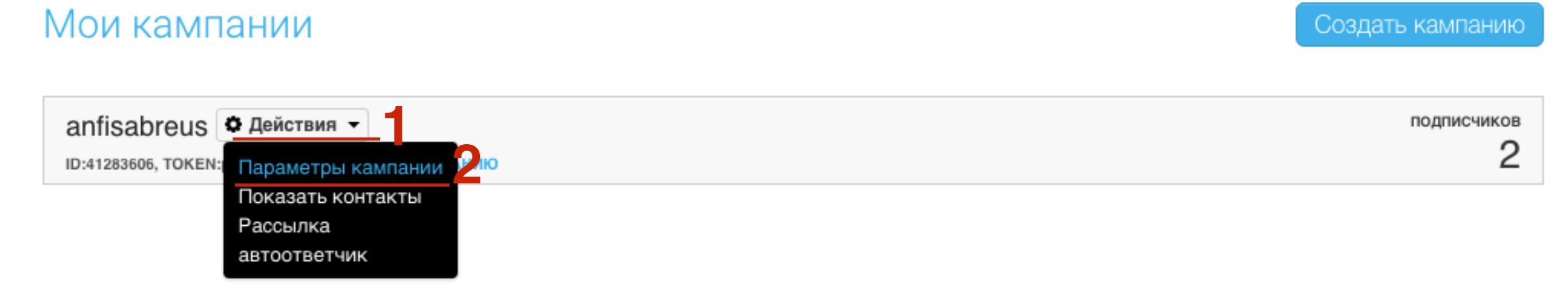

### 1. Включение опции «Подписка по Email»

- 1. Имя кампании создано автоматически
- 2. Русский язык автоматически
- 3. Подписаться по Email по-умолчанию отключен
- 4. Уведомления по почте о подписчиках
- 5. Почтовый адрес обязательно

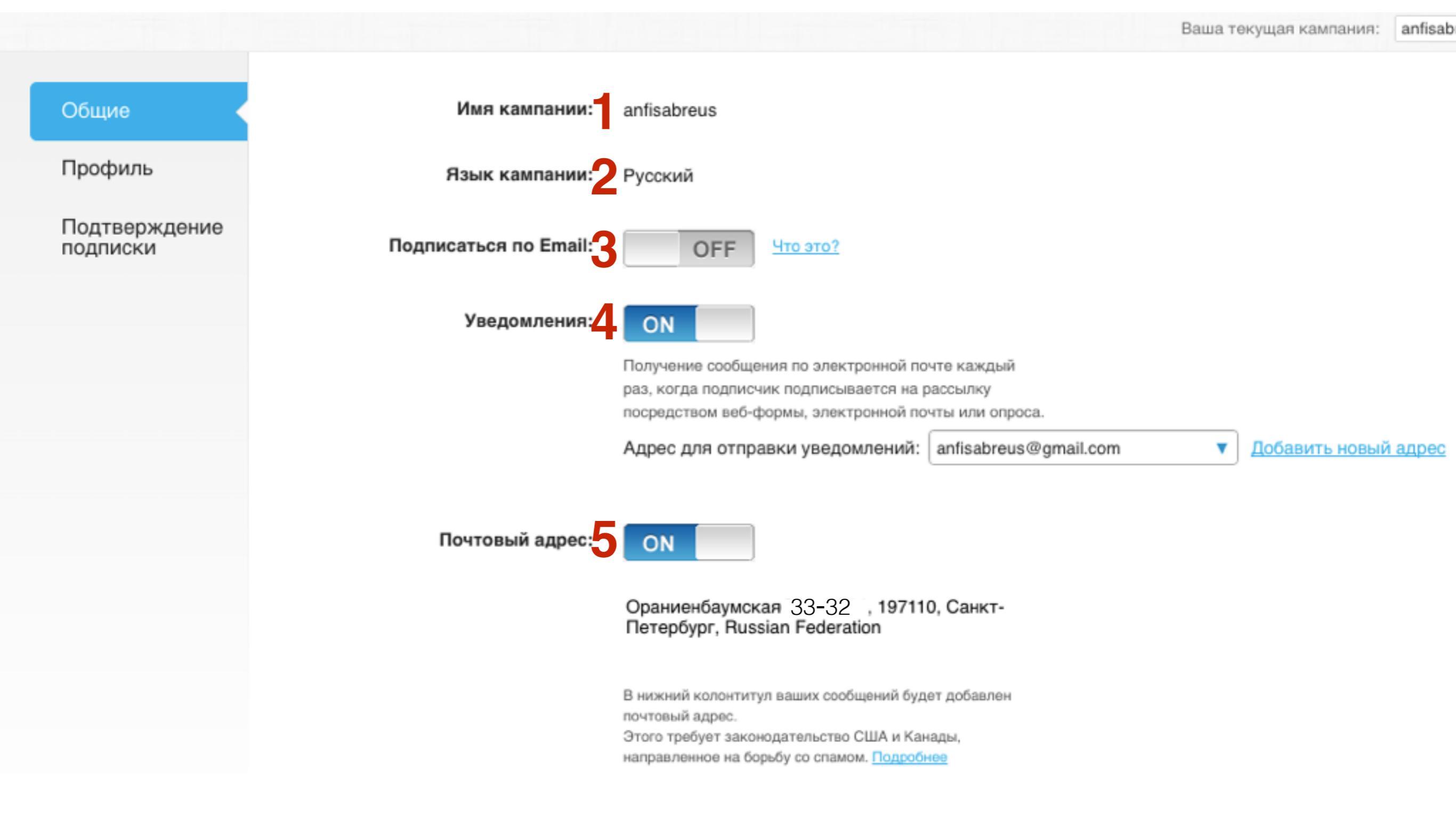

#### http://wptraining.ru

- 1. Включить опцию «Подписаться по Email»
- Скопировать адрес для рассылки: имякампании@getresponse.net. Вместо иммякампании - будет указано имя вашей кампании
- 3. Отметить опцию «Адрес для пересылки»

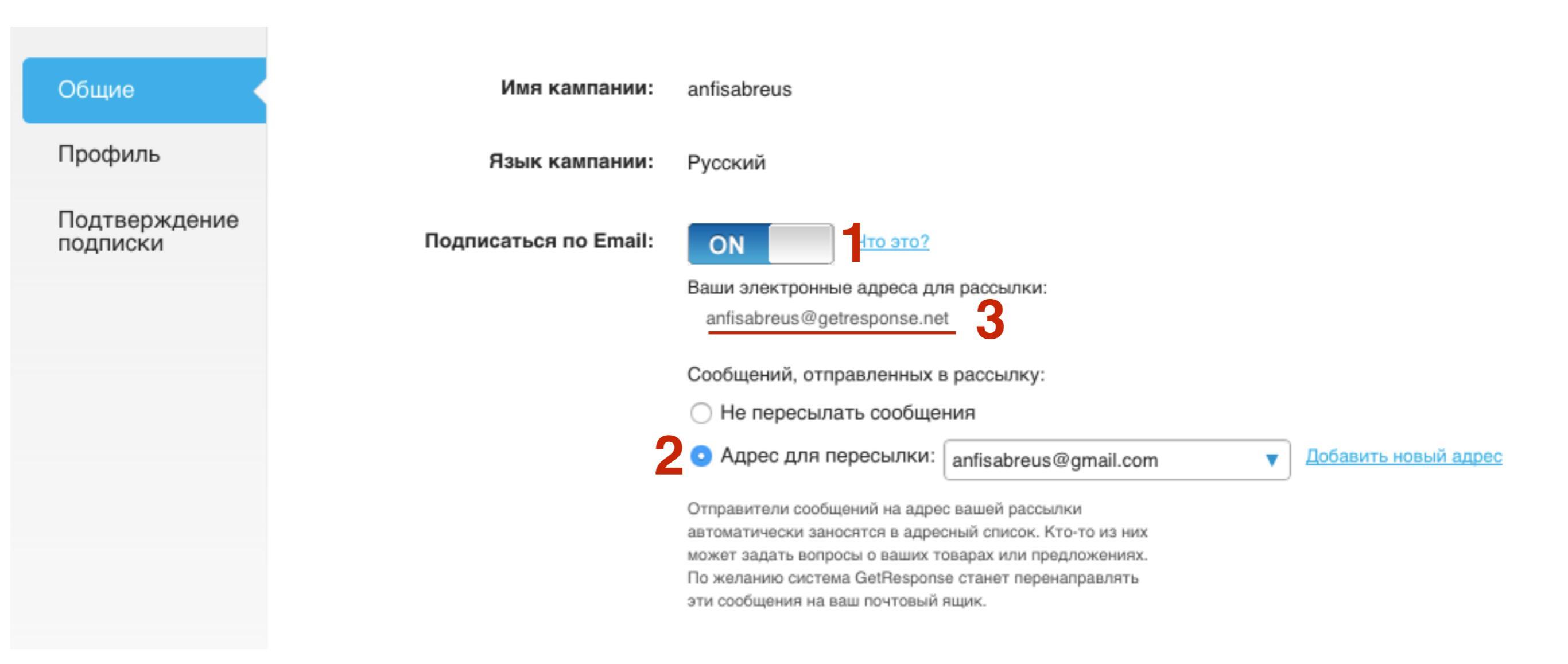

# ШАГ З

- 1. Зайдите в свой почтовый ящик и создайте письмо
- 2. В поле Кому вставьте скопированный адрес
- 3. Укажите тему письма
- 4. Напишите текст письма
- 5. Нажмите на кнопку «Отправить»

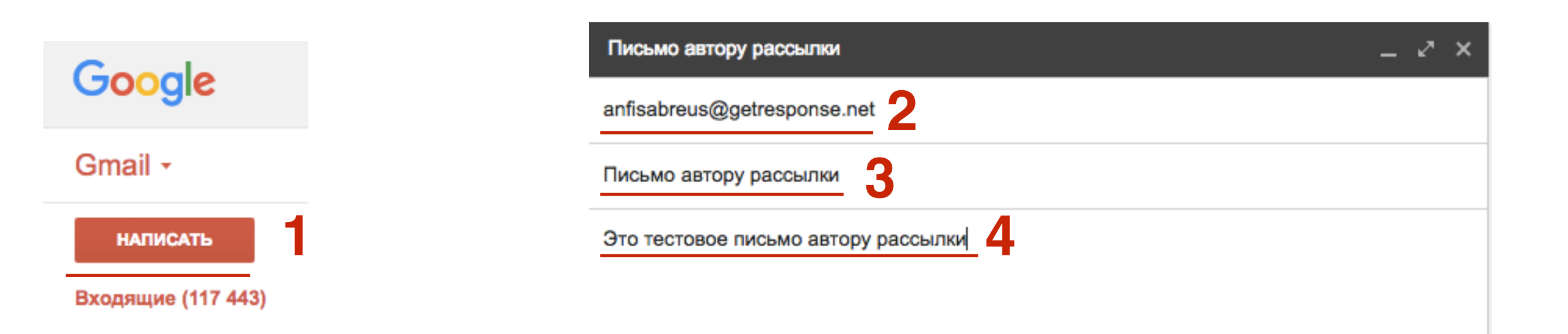

A 0 🔥 🙆 🖙

Отправить

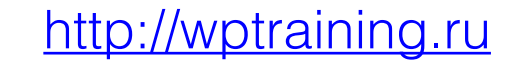

Сохранено

1. Через некоторое время вам на почту (адрес, который вы указали в Getresponse при регистрации) прийдет оповещение о добавлении нового контакта по Email

| [anfis   | sabreus@app.getre                                        | esponse.com] Форма уведомления      | о подписке getresponse   | Входящие    | × 🖻 🖻             |
|----------|----------------------------------------------------------|-------------------------------------|--------------------------|-------------|-------------------|
| •        | anfisabreus <noloop@a<br>кому: anfisabreus</noloop@a<br> | pp.getresponse.com>                 |                          | 23:19 (0 ми | н. назад) 📩 🔸 🝷   |
|          |                                                          | CotPersona                          |                          |             |                   |
|          |                                                          |                                     |                          |             |                   |
|          |                                                          | уведомление о подпис                | .ке.                     |             |                   |
|          |                                                          | Отлично! Новый контакт подписался в | "anfisabreus" кампанию.  |             |                   |
|          |                                                          |                                     |                          |             |                   |
|          |                                                          | Общая информация                    | anfisabreus              |             |                   |
|          |                                                          | Имя:                                | Анфиса Бреус             |             |                   |
|          |                                                          | Email:                              | anfisabreus.ru@gmail.com |             |                   |
|          |                                                          | Информация о подписке               |                          |             |                   |
|          |                                                          | Время:                              | 2016-09-25 23:19:32      |             |                   |
| <u>)</u> |                                                          | Способ подписки:                    | EMAIL                    |             | http://wptraining |

1. В меню перейти на страницу «Контакты» - Искать контакты

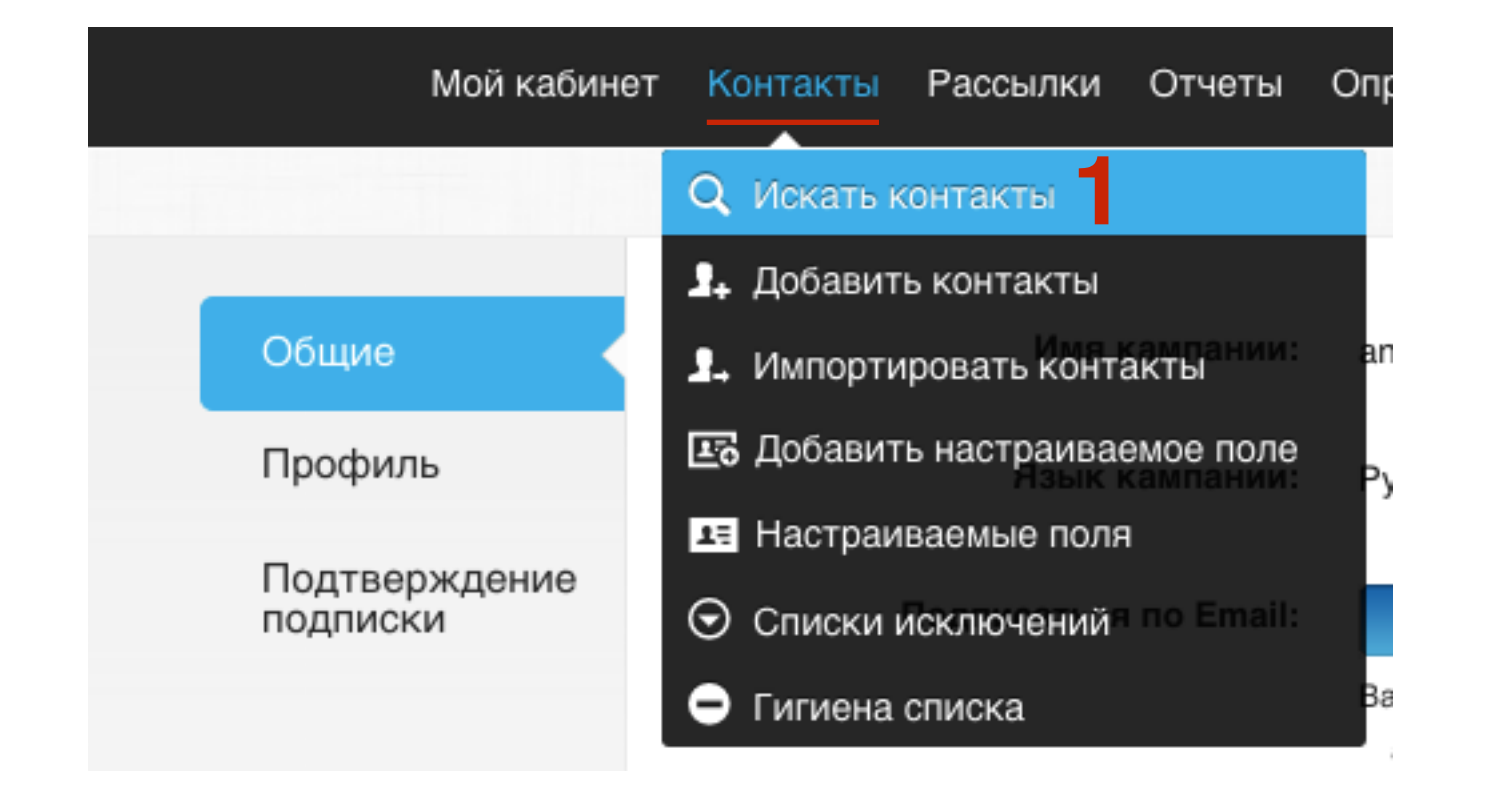

1. Перейти по ссылке «Контактов в вашей учетной записи»

 Мой кабинет
 Контакты
 Рассылки
 Отчеты
 Опросы
 Веб-формы
 Целевые страницы
 Автоматизация
 Вебинары

 ПОИСК КОНТАКТОВ
 Сохраненные выборки сохраненные выборки сохраненные выборки 

 етаіl, имя...
 С
 Расширенный поиск
 сохраненные выборки 

 Сокраненные выборки
 С
 Расширенный поиск

Ваша бесплатная пробная учетная запись ограничена 1000 контактов. Вы можете добавить еще 997 новых контактов.

- 1. Контакт добавлен
- 2. Пометка что добавлен по электронной почте

|                              | Мой кабинет   | Ко | нтакты            | Рассылки         | Отчеты | Опросы | Веб-форм | ы Целевые страницы       | Автоматизация    | Вебинар <mark>аплата</mark> 🏹 -  |
|------------------------------|---------------|----|-------------------|------------------|--------|--------|----------|--------------------------|------------------|----------------------------------|
| • Назад                      |               |    | Выбрать           | BCE              |        |        |          | Показать                 | тип: Подписаны - | Сортировать по: эл. почта -      |
| Кампании:<br>Выбраны все     | результаты 🝷  |    | Анфи<br>anfisab   | са Бреус<br>reus |        |        | 0        | anfisabreus.ru@gmail.cor | m N/A            | 2016-09-25 23:19:32<br>эл. почта |
| Цикл автоотве<br>Выбраны все | результаты 🝷  | 0  | Лиза I<br>anfisab | Иванова<br>reus  |        |        |          | lisa_1977@mail.ru        | N/A              | 2016-09-25 22:45:18<br>ИМПОРТ    |
| За все время                 | словие        |    |                   |                  |        |        |          |                          |                  |                                  |
| • Добавить гр                | руппу условий |    |                   |                  |        |        |          |                          |                  |                                  |
| 0 неа                        | 2             |    |                   |                  |        |        |          |                          |                  |                                  |
| Поиск                        | Действия 👻    |    |                   |                  |        |        |          |                          |                  |                                  |
|                              |               |    |                   |                  |        |        |          |                          |                  |                                  |

### 2. Настройка профиля Кампании

- 1. Перейти во вкладку «Профиль»
- 2. Название кампании (название рассылки)
- 3. Категория
- 4. Описание
- 5. Логотип
- 6. Ссылка на сайт

|                           | Ваша текущая кампания:                                                    |
|---------------------------|---------------------------------------------------------------------------|
| Общие<br>Профиль          | Название кампании: 2 Введите название кампании<br>Категория: 3 Автомобили |
| Подтверждение<br>подписки | Описание кампании:                                                        |
|                           | Логотип:                                                                  |
|                           | Создайте ссылку от логотипа на ваш веб-сайт. Сюда введите URL-адрес.      |
|                           | RSS-канал: feed://app.getresponse.com/rss/anfisabreus?u=B51TU             |

- 1. Напишите название кампании (рассылки)
- 2. Выберите из списка категорию
- 3. Напишите описание
- 4. Нажмите на иконку «Логотип»

| Общие                     | Название кампании: | Обновления блога Анфисы Бреус                                        |
|---------------------------|--------------------|----------------------------------------------------------------------|
| Профиль                   | Категория:         | Интернет-маркетинг 2                                                 |
| Подтверждение<br>подписки | Описание кампании: | Новые статьи с блога Анфисы Бреус о шаблоне АВ- 3                    |
|                           | Логотип:           | <b>4</b>                                                             |
|                           |                    | Создайте ссылку от логотипа на ваш веб-сайт. Сюда введите URL-адрес. |
|                           | RSS-канал:         | feed://app.getresponse.com/rss/anfisabreus?u=B51TU                   |

Dana Longia

## ШАГ З

- 1. Справа придумайте название новой галереи для загрузки файлов
- 2. Нажмите на кнопку «Добавить»

| Занятое пространство<br>осталось             | 1024MB                              |
|----------------------------------------------|-------------------------------------|
| Добавить новую галерею<br>Фото<br>Добавить 2 | Ой! Эта папка пуста. Загрузить файл |
|                                              |                                     |

- 1. Справа придумайте название новой галереи для загрузки файлов
- 2. Нажмите на кнопку «Добавить»

| Занятое пространство<br>осталось             | 1024MB                              |
|----------------------------------------------|-------------------------------------|
| Добавить новую галерею<br>Фото<br>Добавить 2 | Ой! Эта папка пуста. Загрузить файл |
|                                              |                                     |

1. Добавьте логотип с компьютера (кнопка Загрузить)

| Загрузить файл •<br>Занятое пространство | Добавить из URL-адреса<br>1024MB    |
|------------------------------------------|-------------------------------------|
| осталось<br>Ваши папки<br>Фото (0)       | Ой! Эта папка пуста. Загрузить файл |
| Добавить новую галерею<br>Добавить       |                                     |
|                                          |                                     |

 в поле по-центру появится загруженный логотип. Навести мышкой на изображение нажать на кнопку «Добавить логотип»

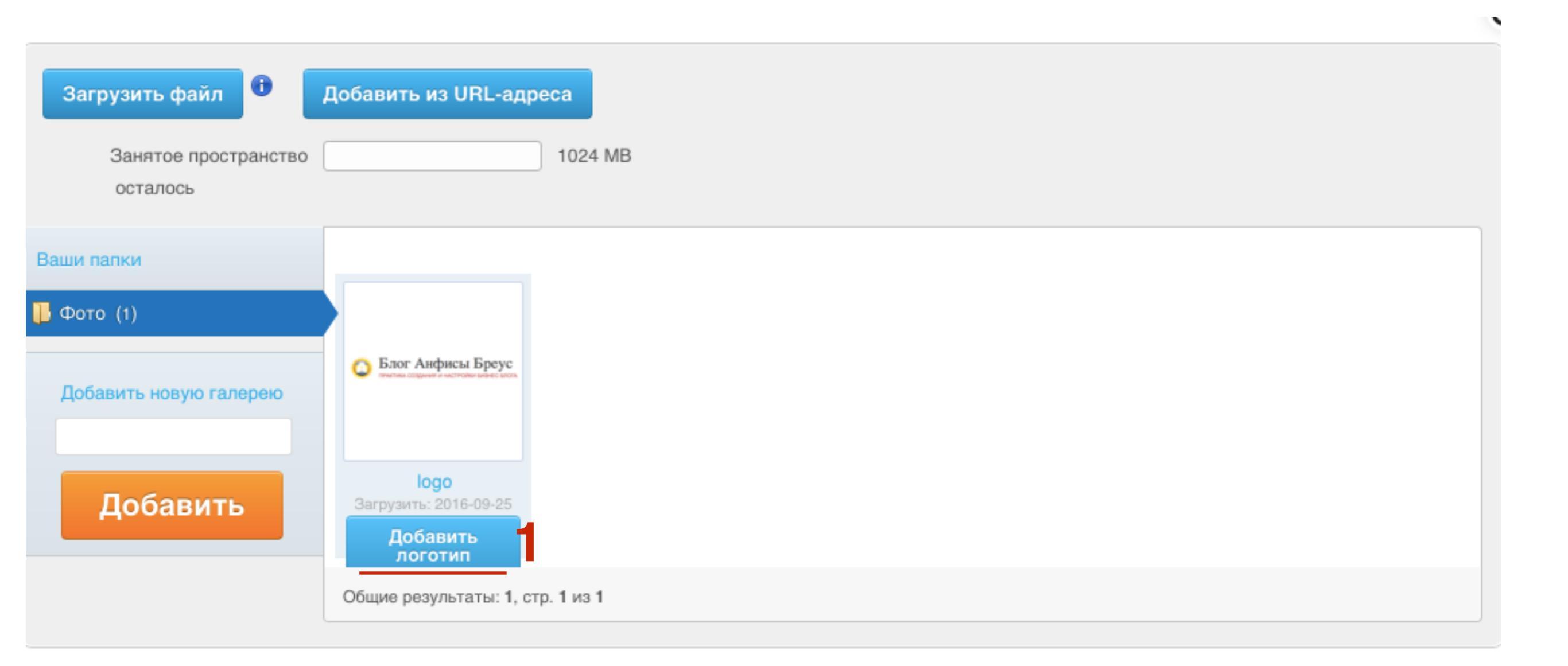

1. Нажмите на текст «СОздайте ссылку от логотипа на ваш вебсайт... и пропишите в появившемся поле адрес вашего сайта

|                           |                    | bullet fortjuje                                                      |
|---------------------------|--------------------|----------------------------------------------------------------------|
| Общие                     | Название кампании: | Обновления блога Анфисы Бреус                                        |
| Профиль                   | Категория:         | Интернет-маркетинг                                                   |
| Подтверждение<br>подписки | Описание кампании: | Новые статьи с блога Анфисы Бреус о шаблоне AB-<br>Inspiration       |
|                           | Логотип:           |                                                                      |
|                           | 1                  | Создайте ссылку от логотипа на ваш веб-сайт. Сюда введите URL-адрес. |
|                           | RSS-канал:         | feed://app.getresponse.com/rss/anfisabreus?u=B51TU                   |

### Вот так будет выглядеть Профиль после заполнения всех полей

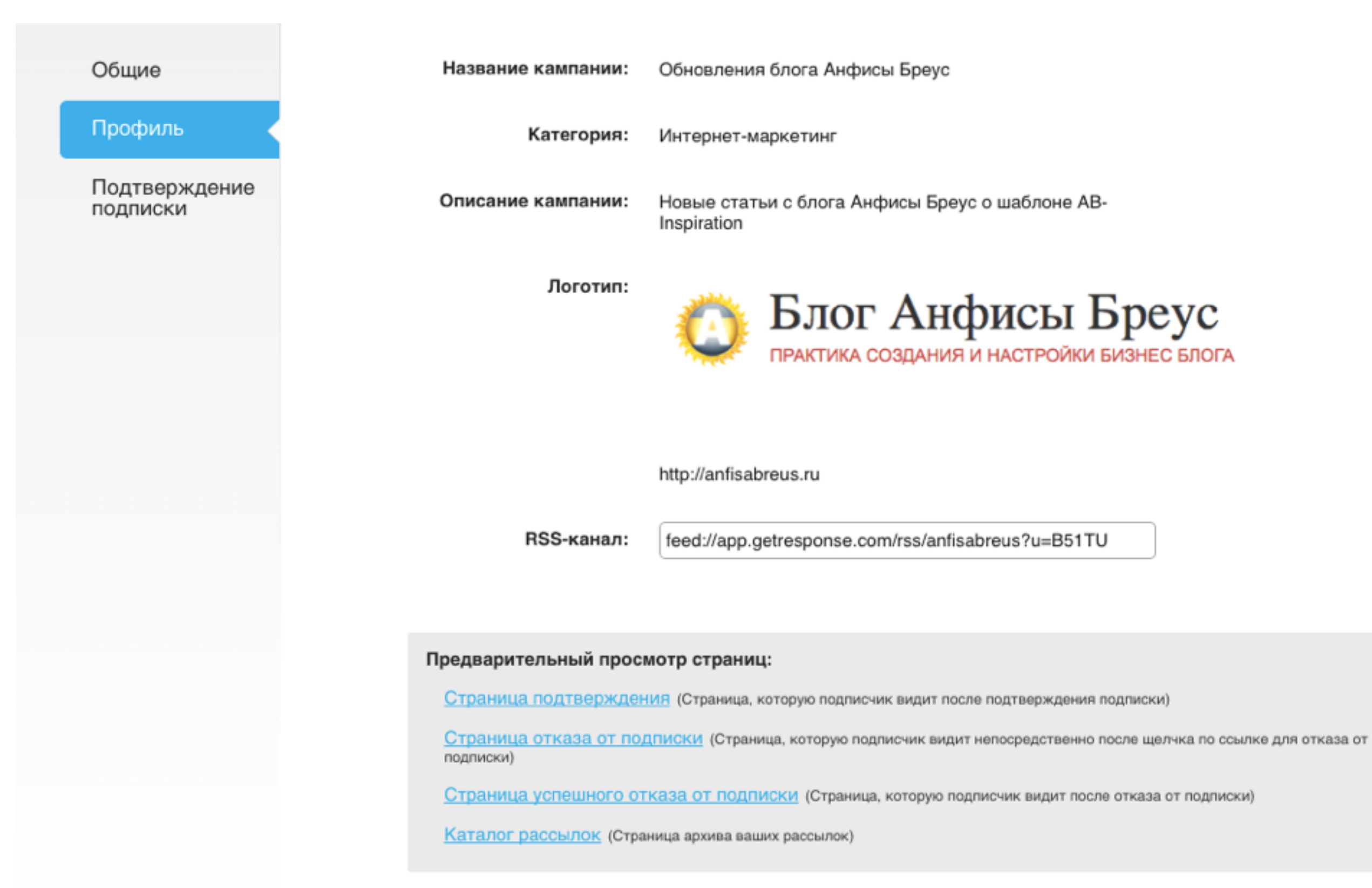

### 3. Настройка Подтверждение подписки

- 1. Перейти во вкладку «Подтверждение подписки»
- 2. Отметить в каких случаях будет приходить письмо с запросом подтверждения
- 3. Настройка самого письма
- 4. Настройка страницы после подтверждения

Общие Включить подписку с 🔽 Подписки по email подтверждением: 🗹 Веб-подписки Профиль Подписка через API Подтверждение подписки Если галочка поставлена, подписчики будут получать письма с запросом подтверждения каждый раз, когда они подписываются выбранным способом. Подтверждающее сообщение: Тип сообщения: O HTML Обычный текст  $\bigcirc$ Поле From: <anfisabreus@gmail.com> Изменить Reply-To . Тема сообщения: Пожалуйста, подтвердите вашу подписку на Собственная тема Настроить подтверждающее письмо Страница Размещено GetResponse Предпросмотр подтверждения: Настраиваемый URL-адрес Страница подтверждения – это страница, которую ваш подписчик видит после подтверждения своего адреса электронной почты щелчком ссылки, находящейся в сообщении.

раша текущан
- 1. Выбрать тип сообщения (HTML или обычный текст)
- 2. Выбрать тему сообщения

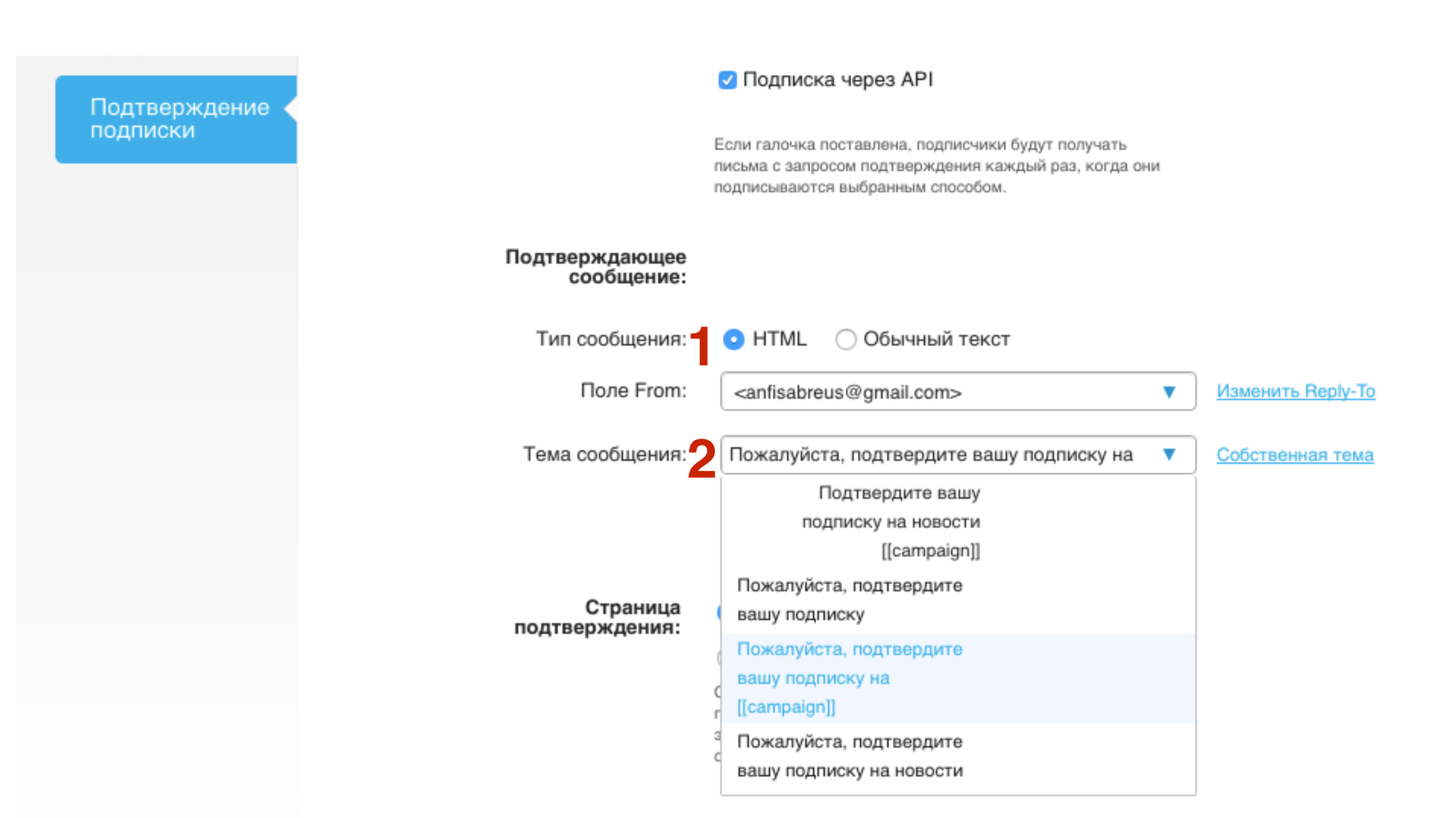

1. Нажать на кнопку «Настроить подтверждающее письмо»

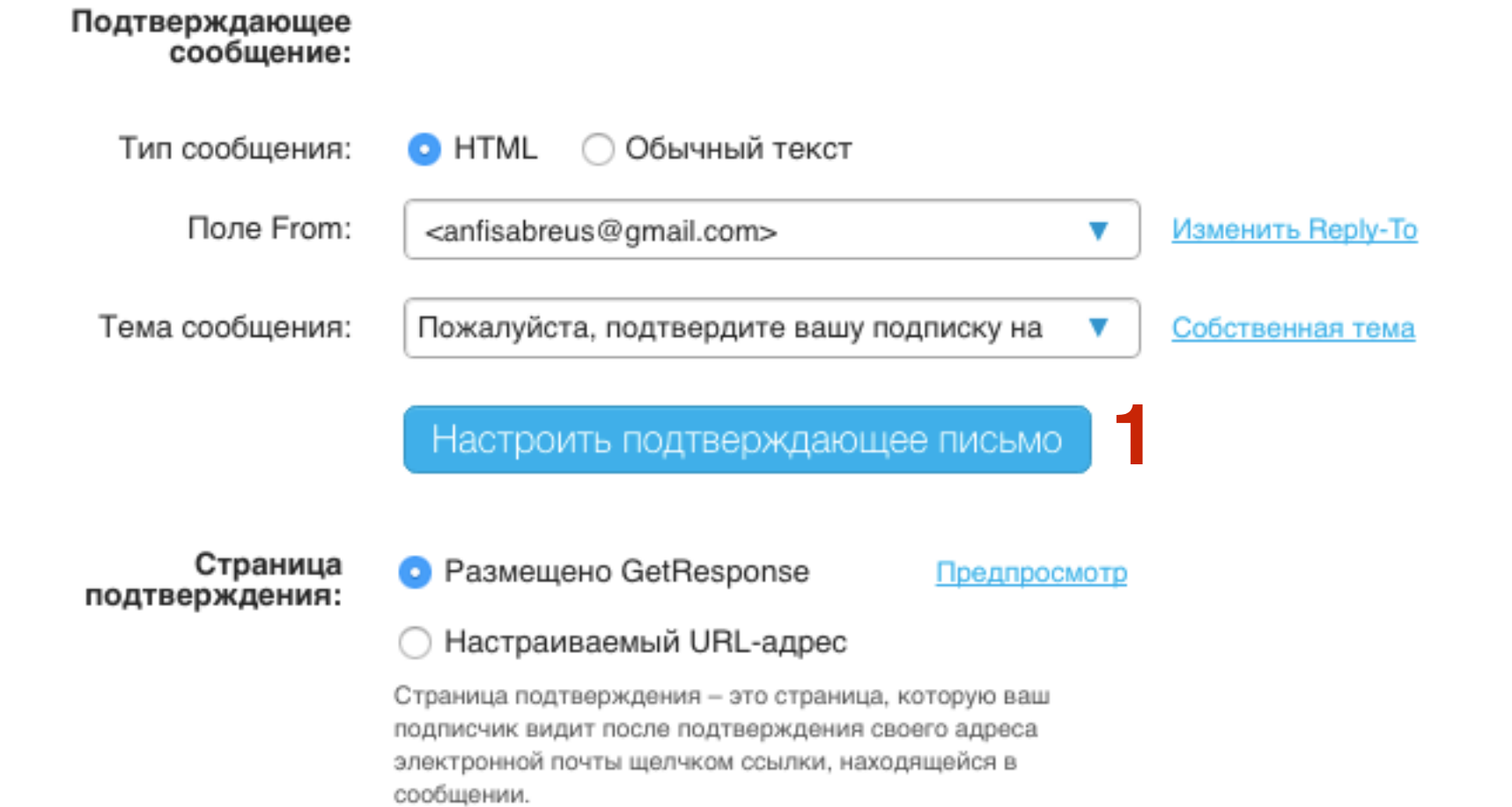

1. Выбрать шаблон текста

- 2. Дописать в пустых полях свой, произвольный текст (по желанию)
- 3. Нажать на кнопку «Сохранить»

|                                                                   | amorpo                                                          | вподтвержде                                                                                                 | нин кампании                                                                                                    | 1 <u>C</u>                                                              | тмена                                                            | Сохранить                       |
|-------------------------------------------------------------------|-----------------------------------------------------------------|----------------------------------------------------------------------------------------------------|----------------------------------------------------------------------------------------------------|-------------------------------------------------------------------------|------------------------------------------------------------------|---------------------------------|
| Шаблон                                                            | і текста:                                                       | Шаблон по умолч                                                                                             | анию                                                                                                    |                                                                         | ▼                                                                | 1                               |
| Ø                                                                 | Бло                                                             | ОГ АНФІ<br>ка создания и н                                                                                  | исы Бр<br>астройки бизни                                                                                        | еус                                                                     |                                                                  |                                 |
| Здравству<br>Вы подпис                                            | йте!<br>ались на н                                              | ашу рассылку, отг                                                                                           | правляемую через                                                                                                | сервис Get                                                              | Respons                                                          | e.                              |
|                                                                   |                                                                 |                                                                                                    |                                                                                                    |                                                                         |                                                                  | 2                               |
| Для подтве                                                        | ерждения                                                        | вашей подписки п                                                                                            | ожалуйста, перей                                                                                                | дите по ссь                                                             | ілке ниж                                                         | <b>2</b><br>:e.                 |
| Для подтв<br>Быстрое п                                            | ерждения<br>одтвержде                                           | вашей подписки п<br>ение 1 кликом : <u>htt</u>                                                              | южалуйста, перей,<br>ps://app.getrespons                                                                        | дите по ссь<br>e.com/test (                                             | ілке ниж<br>confirm.h                                            | <b>2</b><br>                    |
| Для подтве<br>Быстрое пе<br>Вы в любо                             | ерждения<br>одтвержде<br>е время см                             | вашей подписки п<br>ение 1 кликом : <u>htt</u><br>южете отписаться                                          | южалуйста, перей,<br><u>ps://app.getrespons</u><br>а от рассылки или                                            | дите по ссь<br>e.com/test<br>обновить да                                | ілке ниж<br>confirm.h<br>анные.                                  | 2<br>xe.<br>t <u>tml</u>        |
| Для подтве<br>Быстрое пе<br>Вы в любо<br>Если вы по<br>Вы не буле | ерждения<br>одтвержде<br>е время см<br>олучили за               | вашей подписки п<br>ение 1 кликом : <u>htt</u><br>южете отписаться<br>прос по ошибке, п                     | южалуйста, перей<br>ps://app.getrespons<br>a от рассылки или<br>росто проигнориру                               | дите по ссь<br>e.com/test<br>обновить да<br>ите это пис                 | ілке ниж<br>confirm.h<br>анные.<br>сьмо.                         | 2<br>:e.<br>: <u>tml</u>        |
| Для подтве<br>Быстрое пе<br>Вы в любо<br>Если вы по<br>Вы не буде | ерждения<br>одтвержде<br>е время см<br>олучили за<br>ете получа | вашей подписки п<br>ение 1 кликом : <u>htt</u><br>южете отписаться<br>прос по ошибке, п<br>ть наши рассылки | южалуйста, перей,<br><u>ps://app.getrespons</u><br>а от рассылки или<br>росто проигнориру<br>, пока не подтвери | дите по ссь<br>e.com/test<br>обновить да<br>ите это пис<br>ците вашу п  | ілке ниж<br>confirm.h<br>анные.<br>сьмо.<br>одписку              | <b>2</b><br>:e.<br>: <u>tml</u> |
| Для подтве<br>Быстрое пе<br>Вы в любо<br>Если вы по<br>Вы не буде | ерждения<br>одтвержде<br>е время см<br>олучили за<br>эте получа | вашей подписки п<br>ение 1 кликом : <u>htt</u><br>южете отписаться<br>прос по ошибке, п<br>ть наши рассылки | южалуйста, перей,<br>ps://app.getrespons<br>а от рассылки или<br>росто проигнориру<br>, пока не подтверд        | дите по ссь<br>e.com/test<br>обновить да<br>ийте это пис<br>ците вашу п | ілке ниж<br><mark>confirm.h</mark><br>анные.<br>сьмо.<br>одписку | 2<br>:e.<br>tml                 |
| Для подтви<br>Быстрое пи<br>Вы в любо<br>Если вы по<br>Вы не буде | ерждения<br>одтвержде<br>е время см<br>олучили за<br>эте получа | вашей подписки п<br>ение 1 кликом : <u>htt</u><br>южете отписаться<br>прос по ошибке, п<br>ть наши рассылки | южалуйста, перей,<br>ps://app.getrespons<br>а от рассылки или<br>росто проигнориру<br>, пока не подтверд        | дите по ссь<br>e.com/test<br>обновить д<br>ийте это пис<br>ците вашу п  | ілке ниж<br>confirm.h<br>анные.<br>сьмо.<br>одписку              | 2<br>.e.<br>.tml                |

**Q** Предпросмотр

- 1. Страница после подтверждения либо стандартная Getresponse
- 2. либо можете создать свою и указать ссылку (отметить опцию Настраиваемый URL-адрес)

| Общие    | Включить подписку с<br>подтверждением: | 🗹 Подписки по email                                                                                                    |
|----------|----------------------------------------|----------------------------------------------------------------------------------------------------|
| Профиль  |                                        | Веб-подписки                                                                                                    |
|          |                                        | Подписка через АРІ                                                                                                    |
| подписки |                                        | Если галочка поставлена, подлисчики будут получать<br>письма с запросом подтверждения каждый раз, когда они<br>подписываются выбранным способом.                                                                                                    |
|          | Подтверждающее<br>сообщение:           |                                                                                                    |
|          | Тип сообщения:                         | <ul> <li>HTML Обычный текст</li> </ul>                                                                                                    |
|          | Поле From:                             | <pre><anfisabreus@gmail.com></anfisabreus@gmail.com></pre> V Изменить Reply-To                                                                                                    |
|          | Тема сообщения:                        | Пожалуйста, подтвердите вашу подписку на 🔻 Собственная тема                                                                                                    |
|          |                                        | Настроить подтверждающее письмо                                                                                                    |
|          | Страница<br>подтверждения:<br>2        | <ul> <li>Размещено GetResponse</li> <li>Предпросмотр</li> <li>Настраиваемый URL-адрес</li> <li>Страница подтверждения – это страница, которую ваш<br/>подписчик видит после подтверждения своего адреса<br/>электронной почты щелчком ссылки, находящейся в<br/>сообщении.</li> </ul> |

### Добавление контактов

1. В меню перейти на страницу Мой кабинет

2. Перейти в раздел «Добавить контакты»

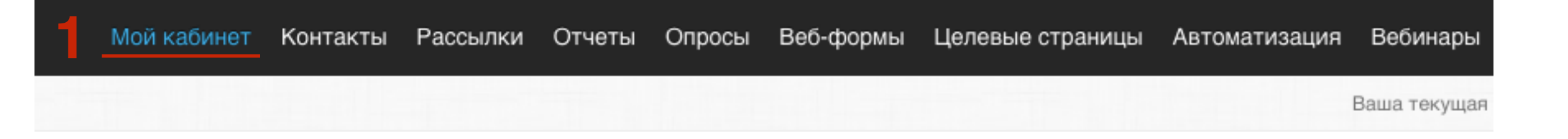

### Начните пользоваться - 3 простых шага!

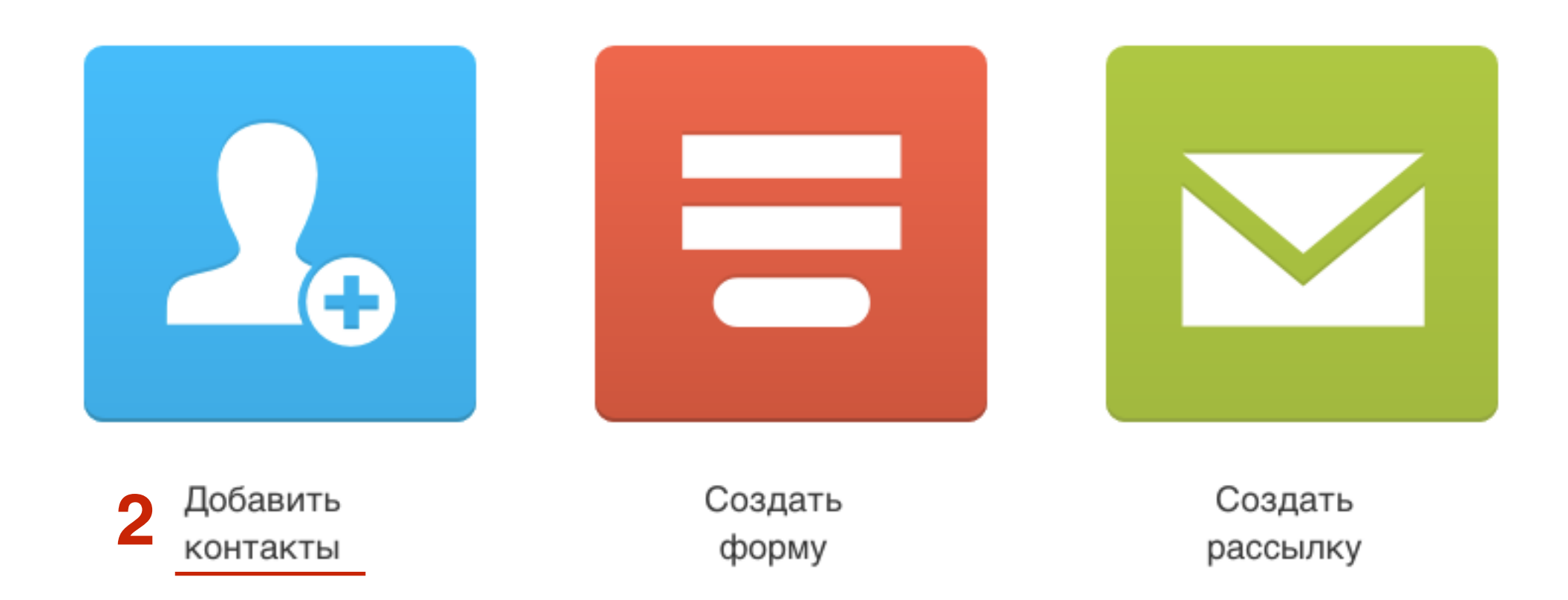

#### Импортировать контакты

Откуда следует импортировать контакты?

#### 3 способа добавления контактов

- 1. Копировать и вставить (занесение контактов вручную, или скопировать из подготовленного файла)
- 2. Загрузить файл
- 3. Другая служба (например Google контакты)

| 1 Копировать и вставит                                                                                                    | ь 2 Загрузить файл                                                  | 3 Другая служба |
|----------------------------------------------------------------------------------------------------|---------------------------------------------------------------------|-----------------|
| Копировать и вставить:                                                                                                    |                                                                     |                 |
| Введите контакты<br>Вводите по одному контакту на строку. Когда<br>будете готовы, нажмите кнопку<br>«Импортировать контакты» ниже. | John Monster, monster@getresponse.com<br>Jack Growl, jack@gmail.com |                 |

□ Я гарантирую, что все подписчики базы дали разрешение и она соответствует анти-спам политике GetResponse.

Импортировать контакты

### 1. Копировать и вставить

Заранее подготовить список контактов в формате через запятую: Имя Фамилия, email. Если хотите, чтобы Имя и Фамилия были включены в разные поля, то их нужно разделить запятой.

#### Импортировать контакты

Откуда следует импортировать контакты?

| Копировать и вставит                                                                                                    | Загрузить файл                                                      | Другая служба |
|----------------------------------------------------------------------------------------------------|---------------------------------------------------------------------|---------------|
| Копировать и вставить:                                                                                                    |                                                                     |               |
| Введите контакты<br>Вводите по одному контакту на строку. Когда<br>будете готовы, нажмите кнопку<br>«Импортировать контакты» ниже. | John Monster, monster@getresponse.com<br>Jack Growl, jack@gmail.com |               |

Я гарантирую, что все подписчики базы дали разрешение и она соответствует анти-спам политике GetResponse.

Импортировать контакты

- 1. Вставить или прописать контакты. Каждый контакт на отдельной строчке. Поля разделены запятой
- 2. Поставить галочку «Я гарантирую, что все подписчики...»
- 3. Нажать на кнопку «Импортировать контакты»

#### Импортировать контакты

Откуда следует импортировать контакты?

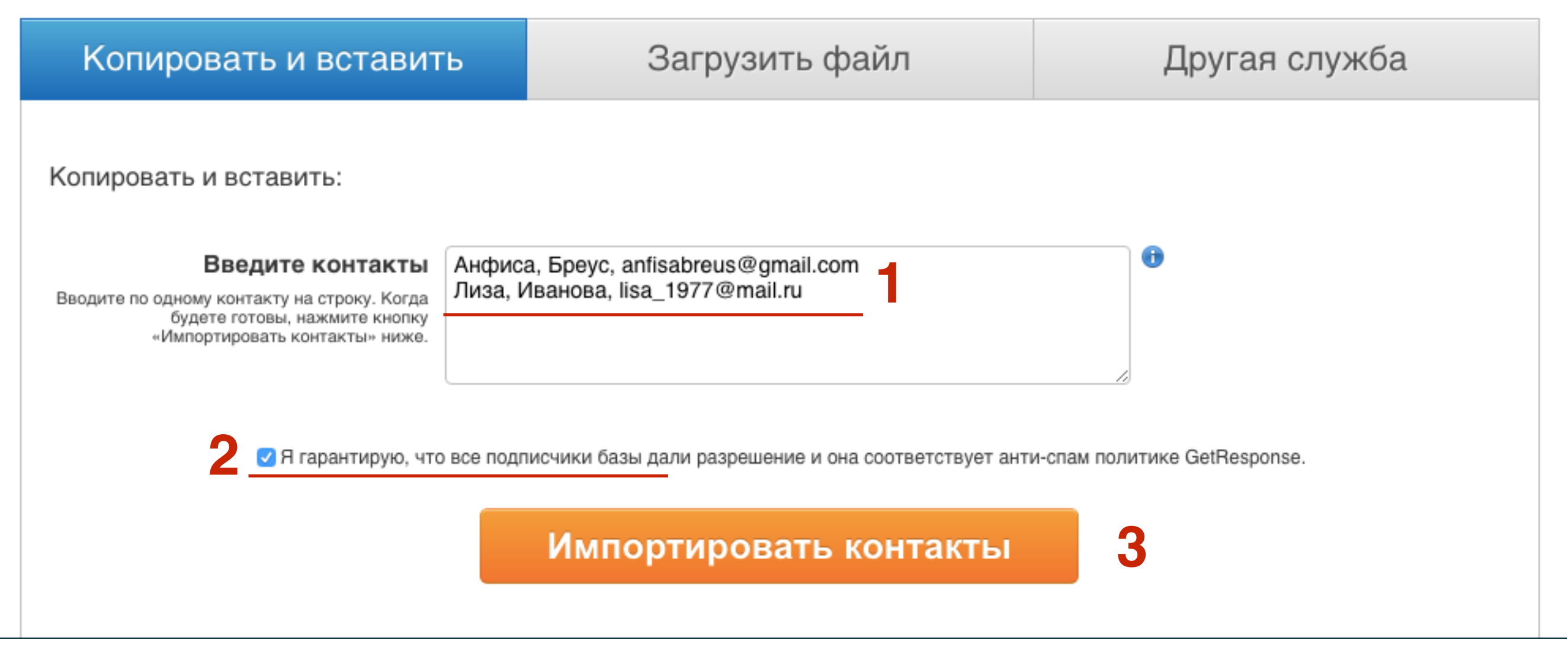

1. Выбрать из списка поле для Имени

- 2. Поле для Фамилии (если разделили запятой имя и фамилию, то они попадают в разные поля)
- 3. Поле для Адреса
- 4. Нажать на кнопку «Следующий шаг»

#### Настройте импорт

| Поля для импорта            | Пример контакта                          |
|-----------------------------|------------------------------------------|
| (Имя 🗳                      | Анфиса, Лиза                             |
| Фамилия                     | Бреус, Иванова                           |
| Адрес эл. почты             | anfisabreus@gmail.com, lisa_1977@mail.ru |
| Создать новое поле 🕕<br>Имя | Значение Добавить Добавить               |

Предыдущий шаг

Следующий шаг

1. Выбрать из списка кампанию

2. Нажать на ссылку «Дополнительные параметры»

3. Выбрать действие

4. Нажать на ссылку «Завершить импорт»

#### Параметры импорта

| Выберите кампанию: | anfisabreus                                                                                                    |
|--------------------|----------------------------------------------------------------------------------------------------|
|                    | 🗆 Добавить в цикл на дату: День 0: 0 сообщ 🔹                                                                                                    |
|                    | 2 Дополнительные параметры                                                                                                    |
| Выберите действие. | По умолчанию – в этом режиме импортируются все новые контакты и<br>обновляется информация о тех контактах, которые уже внесены в список<br>контактов.                               |
|                    | Только обновление – в этом режиме только обновляется информация о<br>тех контактах, которые уже внесены в список контактов.                                                         |
|                    | Добавлять только новые – в этом режиме только импортируются новые<br>контакты – если в импортируемом файле имеются контакты, уже<br>внесенные в список контактов, они игнорируются. |
|                    |                                                                                                    |

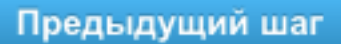

Завершить импорт

### Поздравляем, вы успешно импортировали 2 контактов!

#### Фактическое количество контактов в кампании: 2

Имя кампании: anfisabreus

- Контактов до импорта: 1
- Контактов обновлено: 1
  - Новых контактов: 1

Теперь вы можете: создать рассылку или импортировать другие контакты

### 2. Загрузить файл

- 1. На станице добавления контактов перейти во вкладку
  - «Загрузить файл»
- 2. Загрузите файл в формате сву с контактами
- З.Отметьте галочкой «Я гарантирую, что все подписчики...»
- 4. Нажмите на кнопку «Импортировать контакты»

#### Импортировать контакты

Откуда следует импортировать контакты?

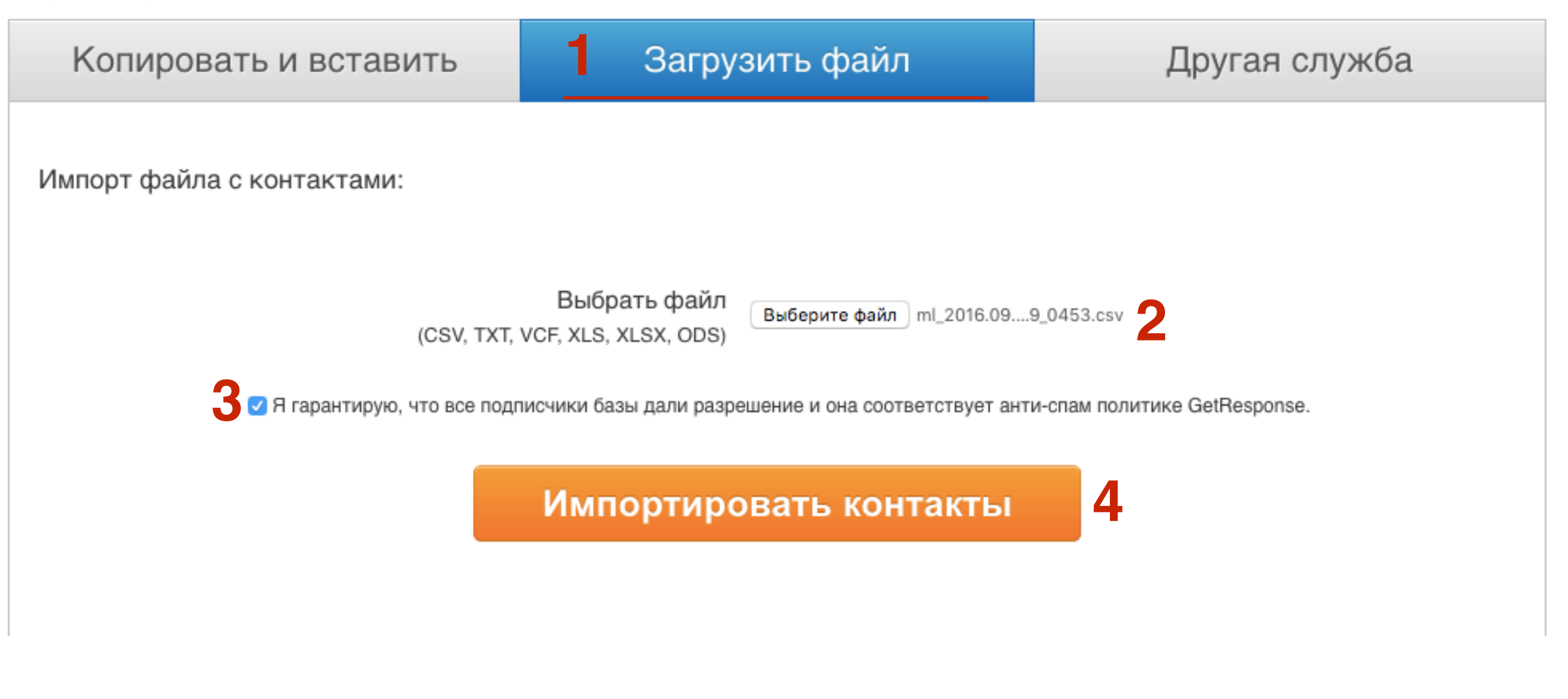

# Как экспортировать контакты из Smartresponder

1. Зайти в Smartresponder под своим логином и паролем 2. Перейти в меню в **Подписчики - Список подписчиков** 

| SM SM  | IARTRESPON              | NDER                                                                                                    |                                                                         |       |                                   |                                                             |                        |                                                                   |                               |
|--------|-------------------------|----------------------------------------------------------------------------------------------------|-------------------------------------------------------------------------|-------|-----------------------------------|-------------------------------------------------------------|------------------------|-------------------------------------------------------------------|-------------------------------|
| Начало | Рассылки 🗸              | Подписчики 🗸                                                                                                    | Статистика 🗸                                                            | Формы | ol ▼                              | Файлы                                                       | Настройки <del>-</del> | Оплата 🗸                                                          | Помощь 🗸                      |
| 8      | 1<br>Ваш счет<br>ОПЛАТИ | <ul> <li>Список подпи</li> <li>Группы подпи</li> <li>Импортирова</li> <li>Добавить оди</li> <li>Дополнителы</li> </ul> | счиков 2<br>исчиков<br>ть список адресов<br>ин адрес<br>ные поля данных | ые    | Free<br>0<br>50,0<br>do 1<br>0.00 | е<br><b>)00 / 50,000</b><br>1.10.2016, 0:00<br>)% подробнее |                        | Новости с     13.09.16     ВАЖНО! Завер проекта Smart Все новости | ервиса<br>ршение<br>responder |

| 🧹 Активированных: 2     | 🔀 Не активированных: 1 | 💥 Несуществующи | х: О 🛛 🕕 Пассивных | :0 🖤 | 🖗 СПАМ: <b>О</b> |  |
|-------------------------|------------------------|-----------------|--------------------|------|------------------|--|
| Email-адрес подписчика: | телефонный номер       | Имя             | Фамилия            | Пол  | Очередь          |  |
| ✓                       | -                      | Иван            | Василий            | 2    | 0 из 1           |  |
| 2                       | -                      | Anfisa          | -                  | -    | свободен         |  |
| ✓                       | 79519540385            | -               | -                  | -    | свободен         |  |

## ШАГ З

- 1.Выбрать поля данных Email и Имя
- 2. Тип файла **СSV**
- 3. Разделитель запятая
- 4.Убрать галочку «Поля данных подписчика взяты в двойные кавычки»
- 5. Нажать на кнопку «Экспортировать»

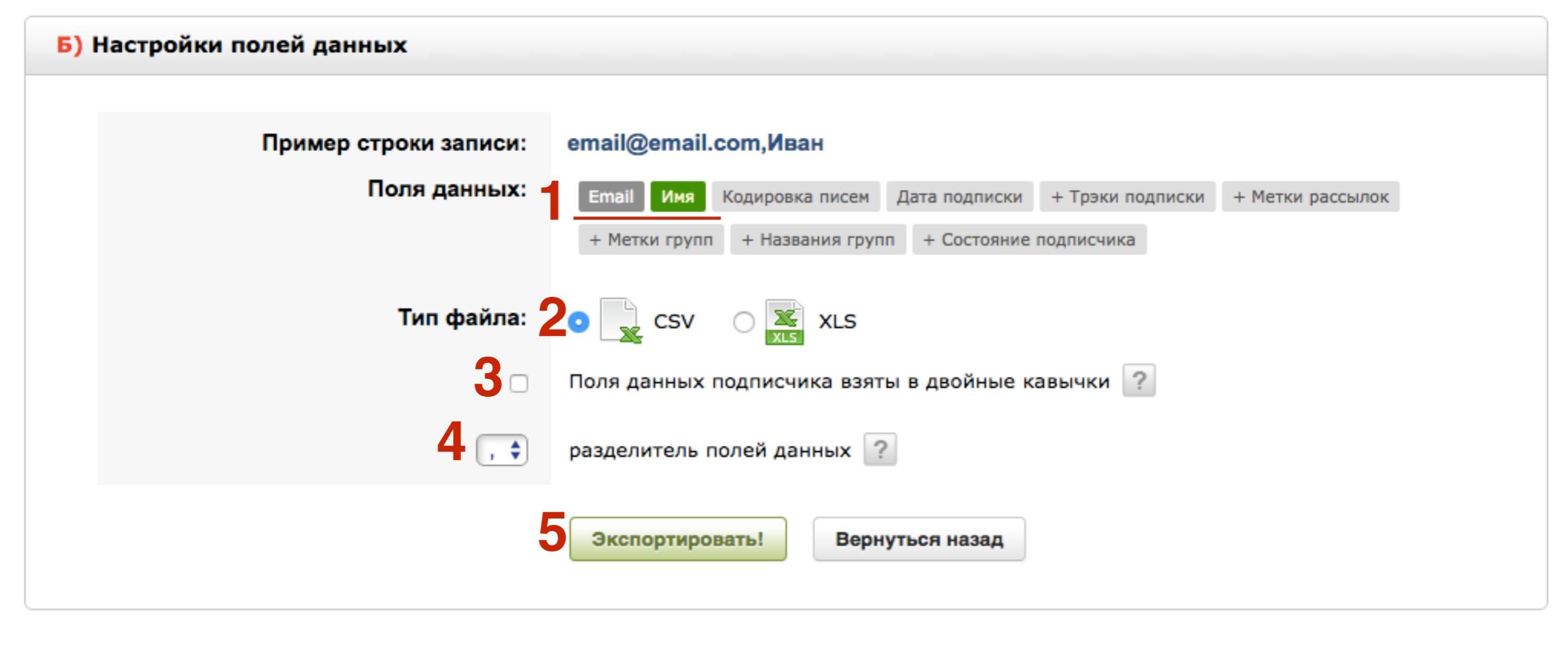

#### 1. Нажать на значок дискеты напротив CSV-файл

| Результат экспорта:                             |                |               |   |
|-------------------------------------------------|----------------|---------------|---|
| Экспортировано записей подписчиков:             |                |               | 1 |
| Формат                                          | строки данных: |               |   |
| E                                               | mail,Имя       |               |   |
|                                                 |                |               |   |
| 🜔 Для загрузки файла нажмите на значок дискеты: |                |               |   |
|                                                 |                |               |   |
|                                                 |                |               |   |
| Тип скачиваемого файл                           | 3:             | Размер файла: |   |
| е CSV-файл                                      |                | 23 6          |   |
| RAR-файл (CSV-файл в архиве RAR)                |                | 132 6         |   |
| Вернуться назад                                 |                |               |   |

Импортировать контакты

Откуда следует импортировать контакты?

- 1. На станице добавления контактов перейти во вкладку «Загрузить файл»
- 2. Загрузите файл скаченный со SmartResponder в формате csv
- 3. Отметьте галочкой «Я гарантирую, что все подписчики...»
- 4. Нажмите на кнопку «Импортировать контакты»

Загрузить файл Другая служба Копировать и вставить Импорт файла с контактами: Выбрать файл Выберите файл ml\_2016.09....9\_0453.csv ႒ (CSV, TXT, VCF, XLS, XLSX, ODS) 🔀 🗹 Я гарантирую, что все подписчики базы дали разрешение и она соответствует анти-спам политике GetResponse. 4 Импортировать контакты

1. Выбрать поле для **Етаі адресов** 

- 2. Выбрать поле для Имен
- З. Нажать на кнопку «Следуй за мной»

#### Настройте импорт

| Адрес эл. почты + v.gabysheva@gmail.com, anfisabreus@gmail.com |             |
|----------------------------------------------------------------|-------------|
|                                                                |             |
| имя ÷2, Anfisa                                                 |             |
| Создать новое поле 🛈<br>Имя Значение Добавить                  | <u>этры</u> |

![](_page_57_Picture_6.jpeg)

![](_page_57_Picture_7.jpeg)

### Поздравляем, вы успешно импортировали 2 контактов!

Имя кампании: anfisabreus

Фактическое количество контактов в кампании: 4

Контактов до импорта: 2

Контактов обновлено: 0

Новых контактов: 2

### Создание формы подписки

1. Перейти в меню на страницу «**Мой кабинет**» 2. Перейти на страницу «**Создать форму**"

![](_page_60_Picture_2.jpeg)

### Начните пользоваться - 3 простых шага!

![](_page_60_Figure_4.jpeg)

1.Выбрать опцию «Мастер форм»

### Создать форму

![](_page_61_Picture_3.jpeg)

![](_page_61_Picture_4.jpeg)

![](_page_61_Picture_5.jpeg)

![](_page_61_Picture_6.jpeg)

Мастер форм

Формы-Приложения

HTML Редактор

Интеграции

#### 1.Выбрать шаблон формы

| Поиск Q                       | Простая                                                              | Подписка на рассылку                        | Предложение недели                                                                                                    |
|-------------------------------|----------------------------------------------------------------------|---------------------------------------------|----------------------------------------------------------------------------------------------------|
| 💉 Настройка цветов            | Type your headline here                                              | Sign up for our                             | Want to receive the best                                                                                                    |
| ВЫБРАТЬ ТИП ФОРМЫ             | Email address                                                        | newsletter.                                 | offers of the week?                                                                                                    |
| Все шаблоны                   |                                                                      | EMAIL ADDRESS:                              |                                                                                                    |
| Общие                         | Help text goes here                                                  | , you@domain.com .                          | EMAIL ADDRESS                                                                                                    |
| Подписка на рассылку          | First name                                                           | FIRST NAME-                                 |                                                                                                    |
| Бесплатный курс               |                                                                      | John                                        | FIRST NAME                                                                                                    |
| Скачать бесплатно             | Help text goes here                                                  |                                             |                                                                                                    |
| Оставить отзыв                | Submit                                                               | SIGN UP                                     | SEND ME YOUR BEST OFFERS                                                                                                    |
| Facebook                      |                                                                      |                                             | and the second second s |
| Для мероприятий               |                                                                      |                                             | ••                                                                                                    |
| Простые                       | Бланк формы                                                          | Лучшие предложения для Вас                  | Получить бесплатную копию                                                                                                    |
| Для заказов                   | THE I MULTING IN THE TOP                                             | د (ر                                        |                                                                                                    |
| Сезонные                      | Type your headline here                                              | Sign up for our newsletter                  |                                                                                                    |
| Содержащие вопросы            | Type some text encouraging your customers to<br>leave their details. | just for you.                               |                                                                                                    |
| ВЫБРАТЬ ФОРМАТ                |                                                                      | EMAIL ADDRESS                               |                                                                                                    |
| Все форматы                   | Email address                                                        | NEW AND AND AND AND AND AND AND AND AND AND | Fill out the form to                                                                                                    |
| Боковая колонка 220рх х 300рх |                                                                      | FIRST NAME                                  | get your nee copy.                                                                                                    |
| Широкие 460рх х 250рх         | First name                                                           |                                             | Email address                                                                                                    |
| Еще шире 700рх х 200рх        | Submit                                                               | Send me your top offers                     | DOWNLOAD NOW                                                                                                    |
| Максимальная ширина 940рх     |                                                                      |                                             |                                                                                                    |

#### http://wptraining.ru

 Написать Заголовок
 Написать текст на кнопке
 Отредактировать форму с помощью инструментов справа

| ♠ ⇒ | Веб-форма - |   |                     |           |   |  | <b>□ ◊</b>                         | Сохранить & Опубликовать 🔻 |
|-----|-------------|---|---------------------|-----------|---|--|------------------------------------|----------------------------|
|     |             |   |                     |           |   |  | 3 поля                             | ВЕРСТКА СТИЛЬ              |
|     |             |   |                     |           |   |  | <ul> <li>ПРЕДОПРЕДЕЛЕНН</li> </ul> | ЫЕ ПОЛЯ                    |
|     |             |   |                     |           |   |  | 🖂 Email                            | ОИФ 🖃                      |
|     |             | 1 | Новости блога       |           |   |  | 📼 Имя                              | 🗖 Фамилия                  |
|     |             |   | Email адрес         |           |   |  | 📅 День рожде                       | ния 💎 Адрес                |
|     |             |   |                     |           | J |  | 📱 Возраст                          | 🔿 Пол                      |
|     |             |   | Подсказка идет сюда |           |   |  | 🌭 Тел.                             | 💊 Мобильный<br>Тел.        |
|     |             |   | rima                |           | ] |  | 🌜 Домашний Т                       | Гел. 🌭 Рабочий тел.        |
|     |             |   | Подсказка идет сюда |           | ] |  | 🖪 Факс                             | 🖻 Компания                 |
|     |             |   | 2 1                 |           |   |  | 🗔 Комментари                       | ий 🔗 URL                   |
|     |             |   |                     | дписаться |   |  | ▲ СТАТИЧЕСКИЕ ЭЛЕ                  | менты                      |
|     |             |   |                     |           |   |  | — Разделител                       | ь Т текст                  |
|     |             |   |                     |           |   |  | 💌 Изображени                       | ле 📿 Счетчик               |
|     |             |   |                     |           |   |  | Trust Seal                         | 🛡 Конфиденци               |
|     |             |   |                     |           |   |  | 🖂 Окошко                           |                            |

#### http://wptraining.ru

![](_page_64_Picture_0.jpeg)

1. Сверху справа нажать на Сохранить и опубликовать

![](_page_64_Picture_2.jpeg)

1. Выбрать опцию «Мою веб-форму установлю я» 2. Нажать на кнопку «Копировать»

АТЬ

### Кто опубликует эту веб-форму на вашем сайте?

Мою веб-форму установлю я Я знаю HTML и имею доступ к редактированию моих страниц.

| Код JavaScript | <script type="text/javascript" src="https://app.getresponse.com/view_we</th> <th>КОПИРОВ</th> | КОПИРОВ |
|----------------|-----------------------------------------------------------------------------------------------|---------|
|----------------|-----------------------------------------------------------------------------------------------|---------|

Добавьте данный код на свой сайт.

Мою веб-форму установит мой веб-дизайнер

Мой веб-дизайнер знает HTML и имеет доступ к правке моих страниц

#### Моя веб-форма будет размещена на сервере GetResponse

Разместите веб-форму на сервере GetResponse.

1.Зайти в админку блога под логином и паролем в раздел «Внешний вид - Виджеты»

2. Перетащить виджет текст в боковую колонку

3. Вставить скопированный код

#### 4.Сохранить

| <ul> <li>Записи</li> <li>Медиафайлы</li> <li>Страницы</li> </ul> | <b>Доступные виджеты</b><br>Чтобы активировать виджет, перетащите его на<br>боковую колонку или нажмите на него. Чтобы<br>деактивировать виджет или удалить его настройки, | <b>Боковая колонка</b><br>Добавьте сюда виджеты, которые вы хотите разместить в<br>боковой колонке.                                                                                                    |
|------------------------------------------------------------------|----------------------------------------------------------------------------------------------------|----------------------------------------------------------------------------------------------------|
| 🗭 Комментарии                                                    | перетащите его обратно.                                                                                                    | Текст 2                                                                                                    |
| 🔊 Внешний вид                                                    | RSS                                                                                                    | Заголовок:                                                                                                    |
| Темы                                                             | Записи из любой ленты RSS или Atom.                                                                                                    |                                                                                                    |
| Настроить                                                        | Δογμετι                                                                                                    | Содержимое:                                                                                                    |
| Виджеты                                                          | Архивы                                                                                                    | <script <="" td="" type="text/javascript"></tr><tr><td>Меню</td><td>Архив записей вашего сайта по месяцам.</td><td colspan=2>src="https://app.getresponse.com/view_webform_v2.js?<br>u=B51TU&webforms_id=3773006"></script> |
| Заголовок                                                        |                                                                                                    |                                                                                                    |
| Фон                                                              | Календарь                                                                                                    |                                                                                                    |
| Редактор                                                         | Календарь записей вашего сайта.                                                                                                    |                                                                                                    |
| 🖆 Плагины 🚺                                                      | Мета                                                                                                    | Автоматически добавлять абзацы                                                                                                    |
| 🚢 Пользователи                                                   |                                                                                                    | Удалить Закрыть Сохранить                                                                                                    |

### Привет, мир!

19.09.2016

5 комментариев

Изменить

Добро пожаловать в WordPress. Это ваша первая запись.

Отредактируйте или удалите её, затем пишите!

#### Новости блога

#### Email agpec

Подсказка идет сюда...

#### Имя

Подсказка идет сюда...

![](_page_67_Picture_11.jpeg)

### Подключение формы подписки Getresponse в шаблоне AB-Inspiration в боковой колонке

1.Перейти в меню на страницу «Мой кабинет» 2.Справа выберите из списка «Список кампаний»

![](_page_69_Picture_2.jpeg)

 Выбрать кампанию, которую хотите подключись к форме
 Скопируйте **Token** (аккуратно, только то, что идет после слова ТОКЕN: и до запятой)

### Мои кампании

anfisabreus

ID:41283606, TOKEN:pNoel, КАМПАНИЯ ПО УМОЛЧАНИЮ

1. Зайти в админку блога в раздел «Внешний вид - Виджеты»

- 2. Перетащить виджет 2-АВ-Форма подписки
- 3. Выбрать из списка «Getresponse»
- 4. Поставить галочку
- 5. Вставить Token
- 6. Нажать на кнопку «Сохранить»

![](_page_71_Figure_7.jpeg)

#### http://wptraining.ru
Главная » Без рубрики

## Привет, мир!

🛗 Авг 30, 2016 12:11 🛔 Автор: admin 🙊 Один комментарий 🕐 74

#### Facebook 😏 Twitter 🖇 Google+ 💘 VK 🔶 OK @ Mailru

Lorem ipsum dolor sit amet, consectetur adipiscing elit. Duis in neque ante. Proin consectetur orci et massa tincidunt, at sollicitudin massa iaculis.

Phasellus rhoncus dui id nisi feugiat, sed varius nulla gravida. Nullam sit amet ex pharetra, pharetra lectus a, ultricies neque. Vestibulum luctus imperdiet ante non mollis.

Cras eget nunc non mi suscipit bibendum sed eu augue. Vestibulum vestibulum non risus Lorem ipsum dolor sit amet, consectetur adipiscing elit. Duis in neque ante. Proin consectetur orci et massa tincidunt, at sollicitudin massa iaculis.

Phasellus rhoncus dui id nisi feugiat, sed varius nulla gravida. Nullam sit amet ex pharetra, pharetra lectus a, ultricies neque. Vestibulum luctus imperdiet ante non mollis.

Cras eget nunc non mi suscipit bibendum sed eu augue. Vestibulum vestibulum non risus et bibendum. Phasellus ut magna eget nisl tincidunt condimentum.

Fusce mollis porttitor tellus, in ullamcorper dui mollis at. Proin quis venenatis ante. Praesent luctus viverra mauris et mollis. Suspendisse ut semper erat. Duis eu erat ante. Integer auctor turpis sed leo feugiat eleifend.

## Текст Заголовка Для Формы Подписки

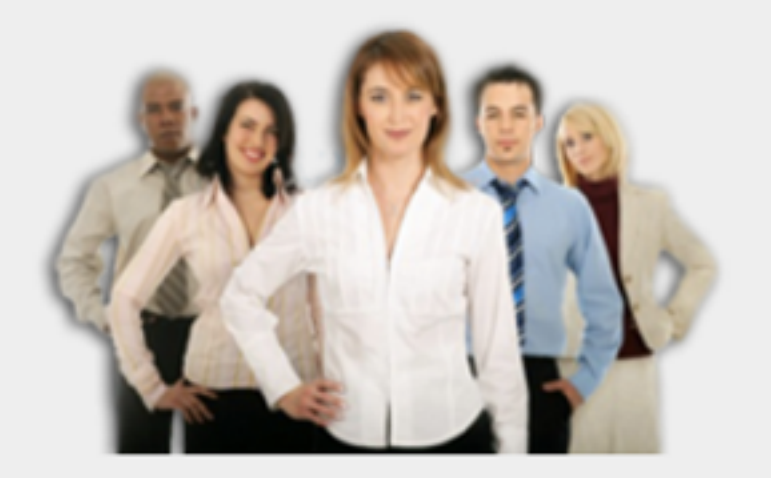

Ваше имя...

Bau email ..

## получить доступ!

100% гарантия, что Ваши данные останутся конфиденциальными!

1. Настройка внешнего вида формы в виджете в разделе

- «Внешний вид Настройки шаблона
- 2. «Форма в виджете»

С Большой Буквь 🖨

#### Продукты каталога

#### 🔊 Внешний вид

Темы

Настроить

Виджеты

Меню

Расширения для AB-Inspiration

Ключ обновления

Настройки шаблона

1

Редактор

🖌 Плагины 12

- 💄 Пользователи
- 差 Инструменты
- 🖪 Настройки

🔅 Каталог

Входная страница

## Стиль основного меню Стиль плавающего меню Стиль контента Стиль статьи Стиль виджетов Стиль виджетов в футер Стиль футер Настройки статей Вставки Форма в виджете 2

Стиль меню в шапке

Кнопки "Поделиться" в начале текста

Кнопки "Поделиться" в конце статьи

Форма в конце статьи

Баннеры

| заш е | mail                                                     |
|-------|----------------------------------------------------------|
| Настр | оойка стиля заголовка в форме подписки в боковой колонке |
| оспол | ьзуйтесь редактором для создания заголовка               |
| 9ј До | бавить медиафайл                                         |
| В     |                                                          |
| Разм  | аеры шр▼ Абзац ▼ Семейство ▼                             |
| Текс  | т заголовка для формы подписки                           |
|       |                                                          |
|       |                                                          |
| р     |                                                          |
| бщий  | стиль шрифта заголовка                                   |
|       |                                                          |

# Подключение формы подписки Getresponse в шаблоне AB-Inspiration под статьями

1. «Внешний вид - Настройки шаблона

2. «Форма в конце статьи»

|                                           | Стиле меню в тапке                     |  |  |  |
|-------------------------------------------|----------------------------------------|--|--|--|
| 🔊 Внешний вид                             | Стиль основного меню                   |  |  |  |
| Темы<br>Настроить                         | Стиль плавающего меню                  |  |  |  |
| Виджеты                                   | Стиль контента                         |  |  |  |
| Меню                                      | Стиль статьи                           |  |  |  |
| Расширения для AB-<br>Inspiration         | Стиль виджетов                         |  |  |  |
| Ключ обновления                           | Стиль виджетов в футер                 |  |  |  |
| Настройки шаблона<br>Редактор             | Стиль футер<br>Настройки статей        |  |  |  |
| 🖌 Плагины 12                              |                                        |  |  |  |
| 🕹 Пользователи                            | Вставки                                |  |  |  |
| 🖋 Инструменты                             | Форма в виджете                        |  |  |  |
| 🖪 Настройки                               | Кнопки "Поделиться" в начале<br>текста |  |  |  |
| <ul><li>Каталог</li><li>Входная</li></ul> | Кнопки "Поделиться" в конце<br>статьи  |  |  |  |
| страница                                  | Форма в конце статьи 2                 |  |  |  |

- 1. Выбрать рассольник **Getresponse**
- 2. Отметить галочкой
- 3.Вставить **Токеп**
- 4. Внешний вид формы в конце статьи настраивается на этой же странице

## Форма в конце статьи

| Форма подписки                         | в конце статьи                                                         |
|----------------------------------------|------------------------------------------------------------------------|
| Поставьте галоч                        | у, если хотите, чтобы форма подписки отображалась в конце каждой стать |
| Рассыльщик пис                         | M                                                                      |
| Выберите сервис<br>Getresponse         | ассыльщика писем, которым Вы пользуетесь                               |
| 🗸 Отметьте галочк                      | й, если у вас новая форма                                              |
| ID Формы (если фо<br>(если форма новая | ома старая), Токен кампании                                            |
| pNoel                                  |                                                                        |
| Ссылка на страни                       | у Спасибо (по-желанию)                                                 |

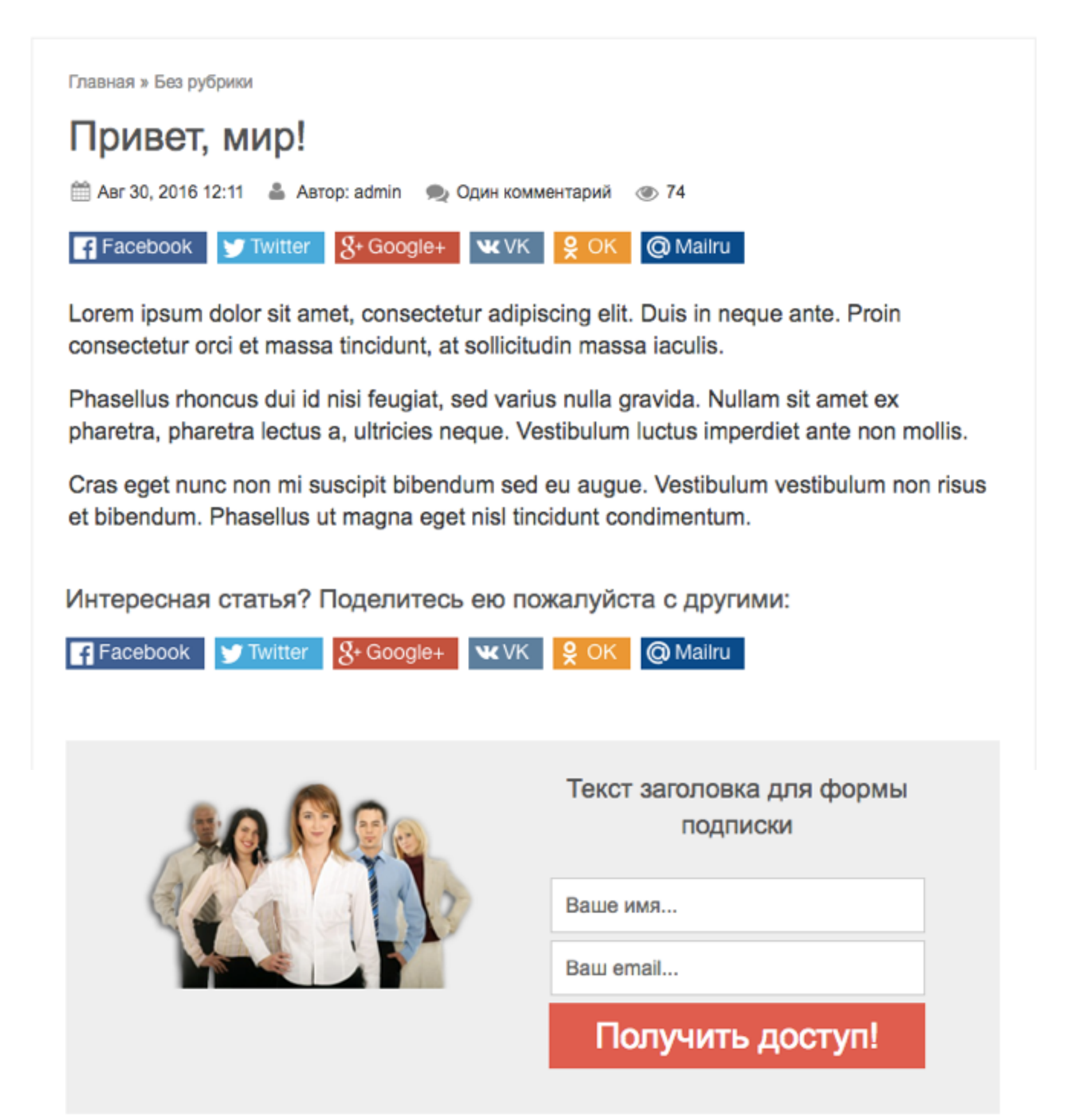

## Создание рассылки (письма)

Перейти на страницу «Мой кабинет»
Перейти на страницу «Создать рассылку"

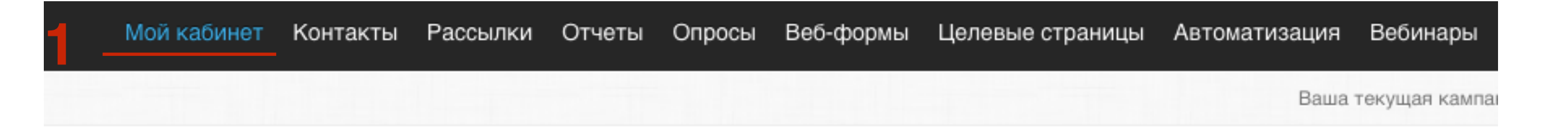

## Начните пользоваться - 3 простых шага!

| Добавить<br>контакты | Создать<br>форму | Создать 2 рассылку |
|----------------------|------------------|--------------------|

1. Выбрать «Блочный Email-Конструктор»

## Создать письмо

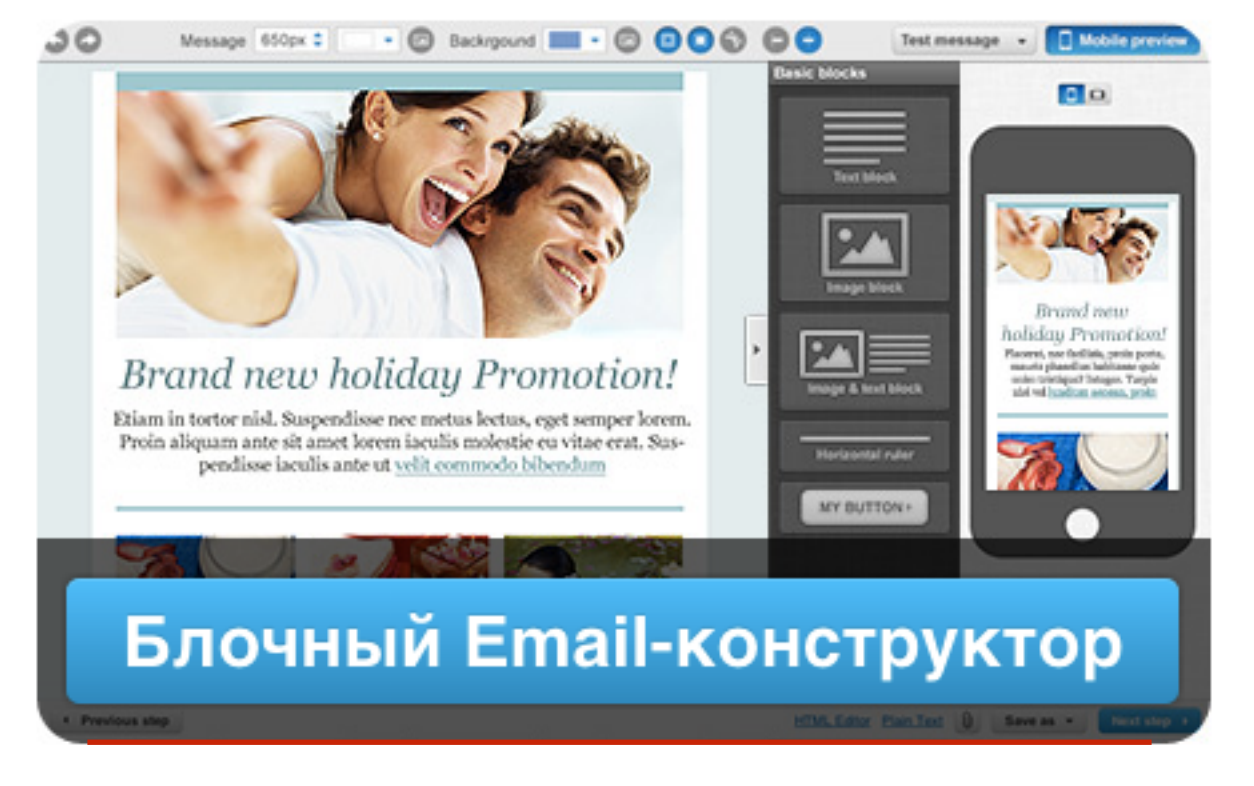

Откройте для себя истинное наслаждение от создания великолепных писем с помощью конструктора писем. ole width="100%" bgcolor="#FFFFFF" cellpabody> ding-right: 0px;"> Le="width: 700px;"> Le="width: 700px;"> h="10

> Если вы – опытный пользователь и знакомы с HTML, выберите редактор исходного кода HTML.

# ШАГ З

- 1. Написать имя сообщения (его не будут видеть подписчики)
- 2. Нажать на Персонализировать и выбрать из списка

«[[name]]» эта переменная подставить имя подписчика в тему письма

## Настройки рассылки

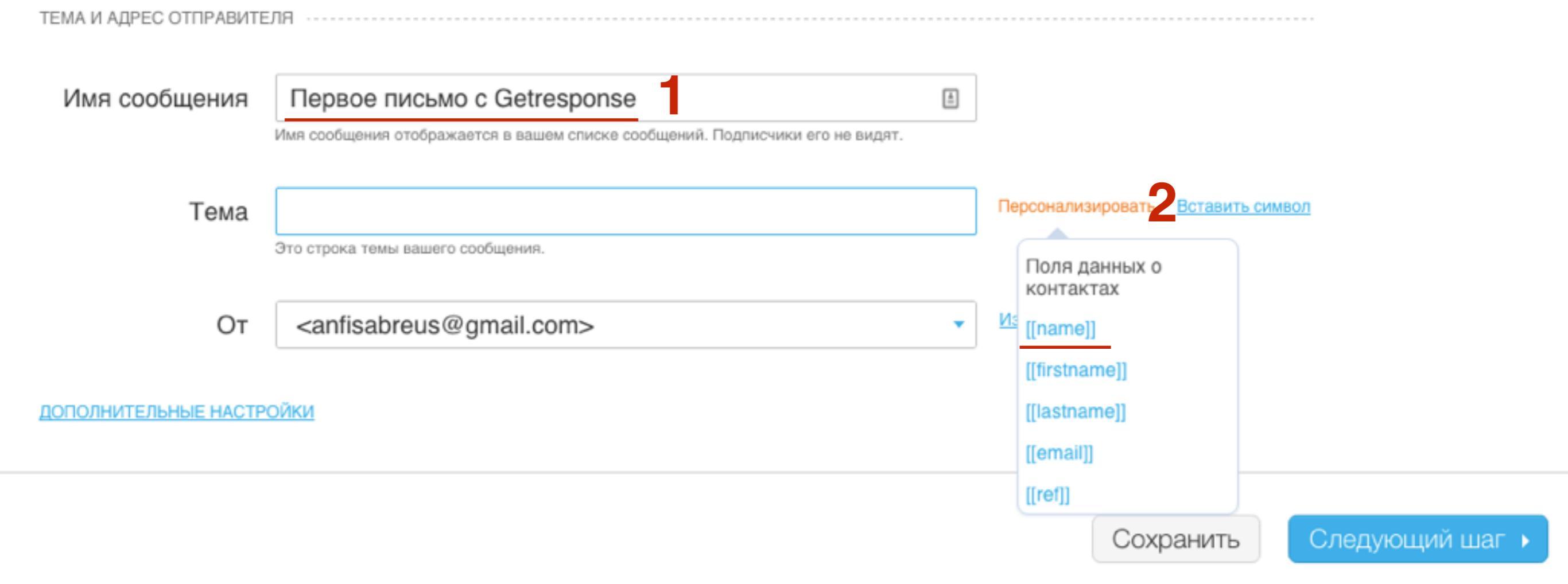

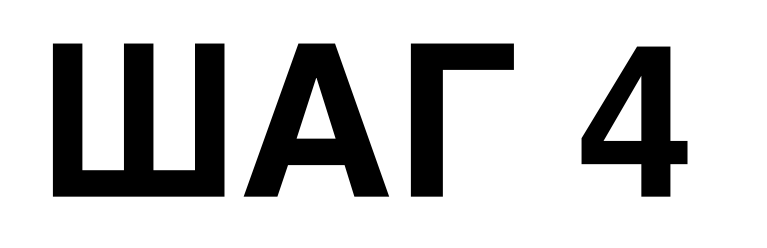

Написать заголовок письма
Нажать на кнопку «Следующий шаг»

## Настройки рассылки

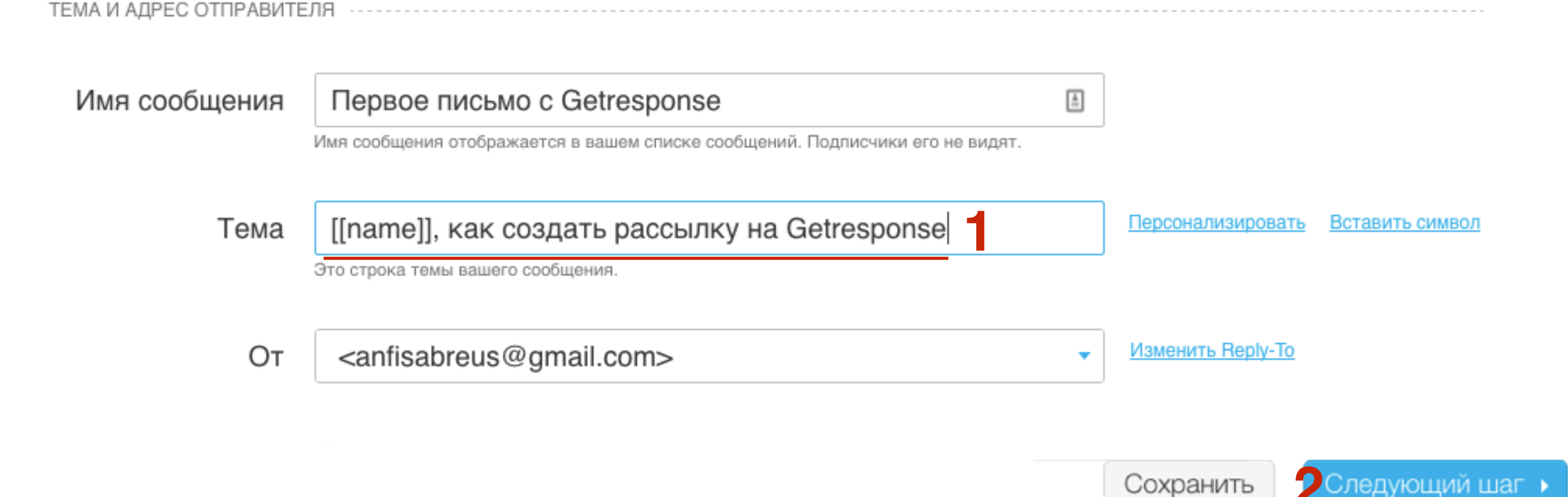

### 1. Выбрать готовый шаблон из готовых

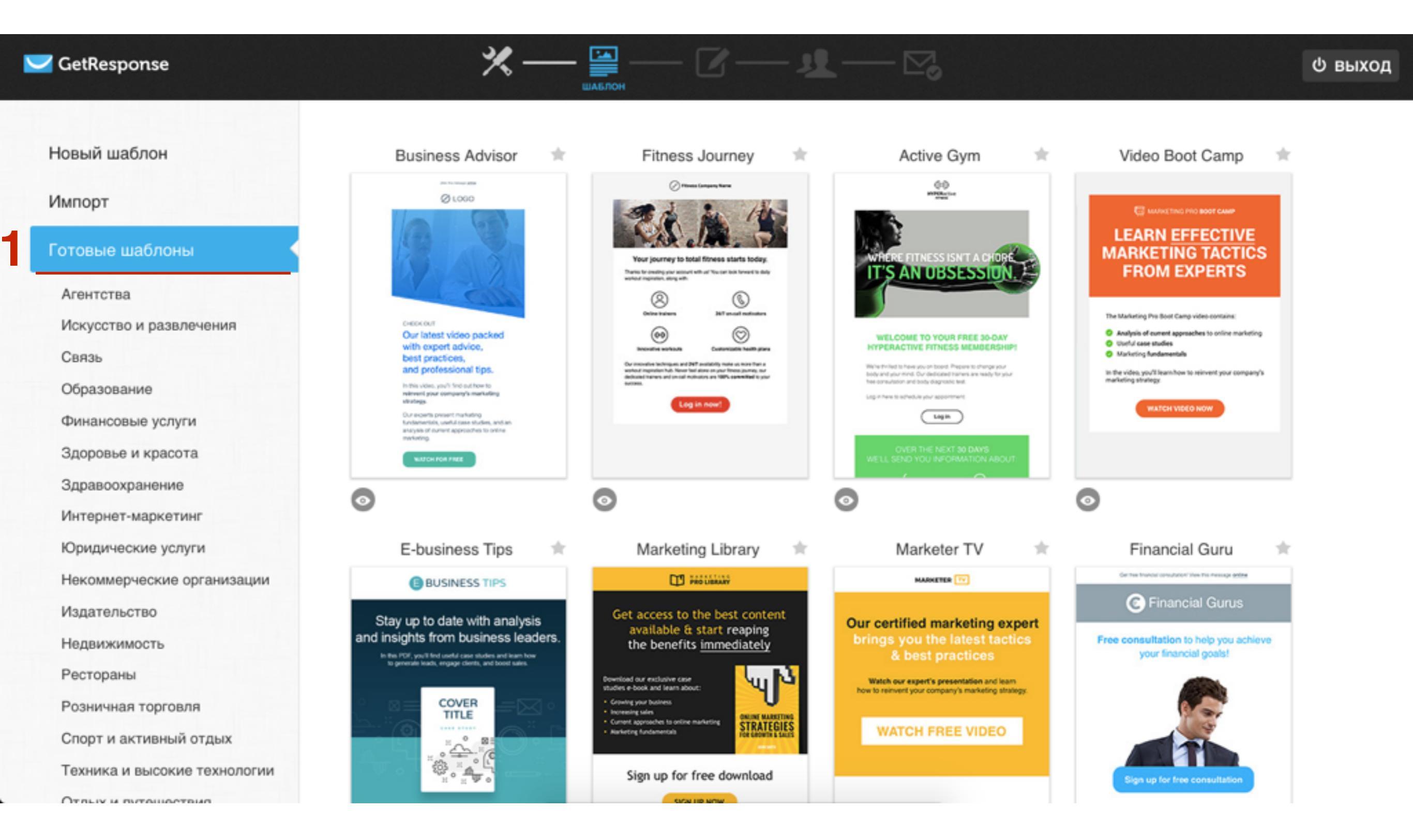

## 1. Выбрать готовый шаблон из предложенных или создать новый

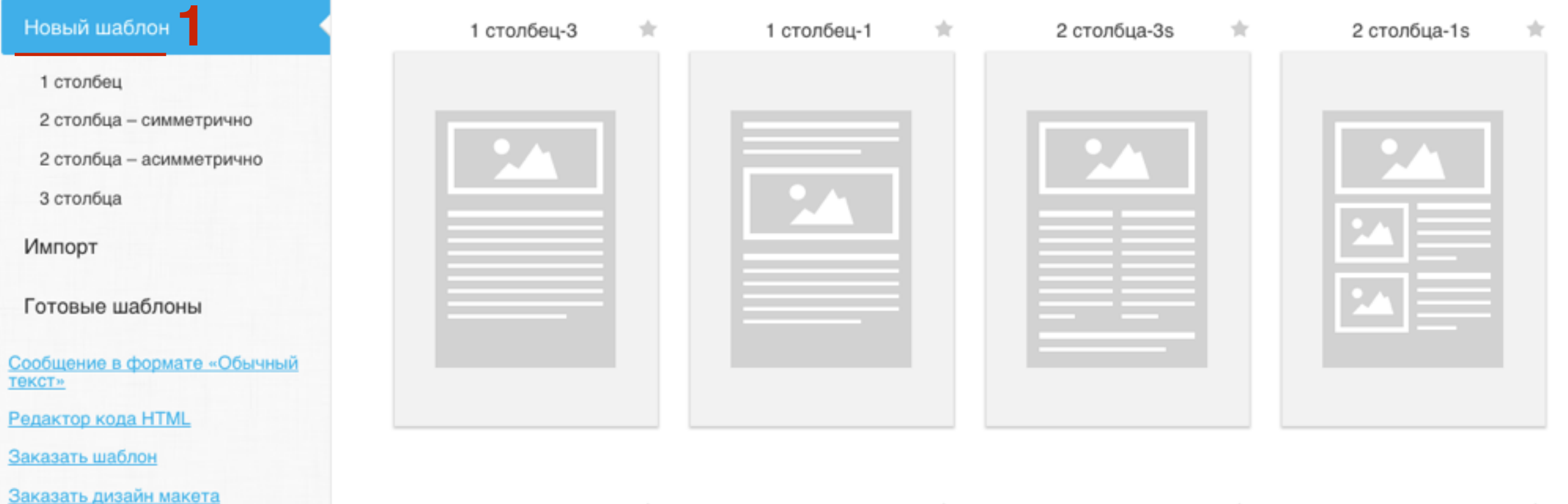

| 2 столбца-2s | * | 2 столбца-1а | * | 3 столбца-3 | * | 3 столбца-1 👘 |
|--------------|---|--------------|---|-------------|---|---------------|
|              |   |              |   |             |   |               |
|              |   |              |   |             |   |               |
|              |   |              |   |             |   |               |
|              |   |              |   |             |   |               |

1. Настроить письмо так, как нужно с помощью инструментов справа

60

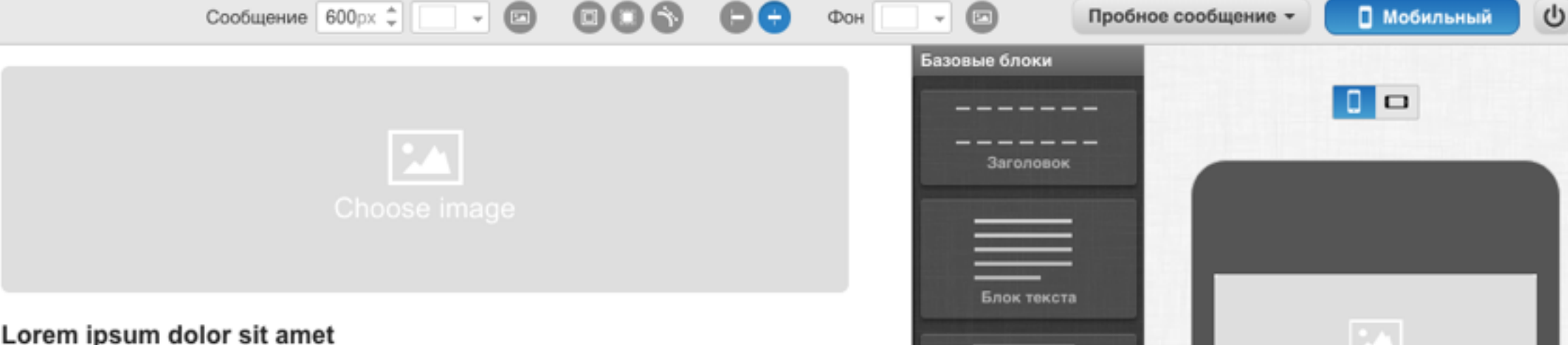

#### Lorem ipsum dolor sit amet

Scelerisque facilisis a rhoncus sed! Non in duis dictumst natoque a nec in pellentesque, auctor augue et massa. Scelerisque facilisis a rhoncus sed! Non in duis dictumst natoque a nec in pellentesque, auctor augue et massa. Scelerisque facilisis a rhoncus sed! Non in duis dictumst natoque a nec in pellentesque, auctor augue et massa. Scelerisque facilisis a rhoncus sed! Non in duis dictumst natoque a nec in pellentesque, auctor augue et massa. Porttitor cras auctor turpis lorem adipiscing, odio Scelerisque facilisis a rhoncus sed! Non in duis dictumst natoque a nec in pellentesque, auctor augue et massa. Scelerisque facilisis a rhoncus sed! Non in duis dictumst natoque a nec in pellentesque, auctor augue et massa. Scelerisque facilisis a rhoncus sed! Non in duis dictumst natoque a nec in pellentesque, auctor augue et massa. Scelerisque facilisis a rhoncus sed! Non in duis dictumst natoque a nec in pellentesque, auctor augue et massa. Porttitor cras auctor turpis lorem adipiscing, odio Scelerisque facilisis a rhoncus sed! Non in duis dictumst natoque a nec in pellentesque, auctor augue et massa. Scelerisque facilisis a rhoncus sed! Non in duis dictumst natoque a nec in pellentesque, auctor augue et massa. Scelerisque facilisis a rhoncus sed! Non in duis dictumst natoque a nec in pellentesque, auctor augue et massa. Scelerisque facilisis a rhoncus sed! Non in duis dictumst natoque a nec in pellentesque, auctor augue et massa. Porttitor cras auctor turpis lorem adipiscing, odio nec mus diam

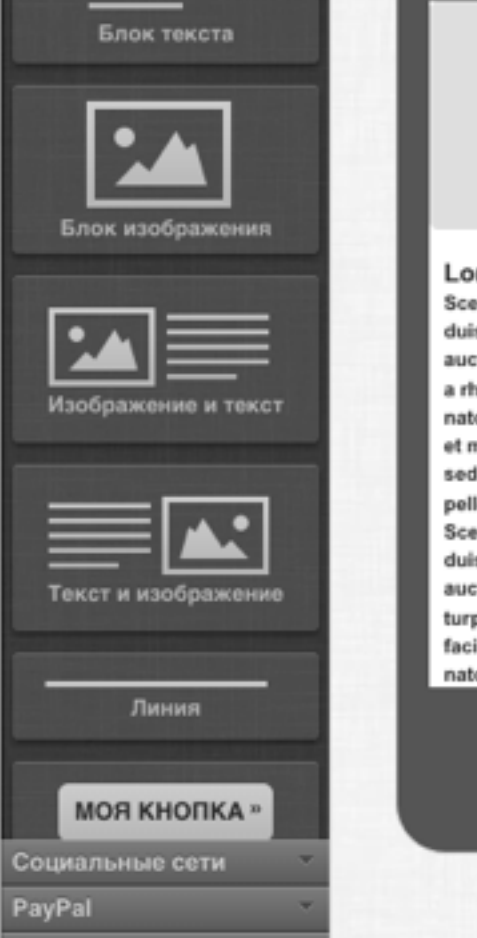

Мои сниппеты

История

Lorem ipsum dolor sit amet Scelerisque facilisis a rhoncus sed! Non in duis dictumst natoque a nec in pellentesque, auctor augue et massa. Scelerisque facilisis a rhoncus sed! Non in duis dictumst natoque a nec in pellentesque, auctor augue et massa. Scelerisque facilisis a rhoncus sed! Non in duis dictumst natoque a nec in pellentesque, auctor augue et massa. Scelerisque facilisis a rhoncus sed! Non in duis dictumst natoque a nec in pellentesque, auctor augue et massa. Porttitor cras auctor turpis lorem adipiscing, odio Scelerisque facilisis a rhoncus sed! Non in duis dictumst natoque a nec in pellentesque, auctor augue

4 Прольтиний шаг https://app.getresponse.com/add\_multimedia\_to\_messagecontent.html#istock НТМL-редактор Сообщение в формате «Обычный текст»

Сохранить как -

http://wptraining.ru

Feedback 🔅

Следующий шаг >

### 1. Нажать на кнопку «Следующий шаг»

00

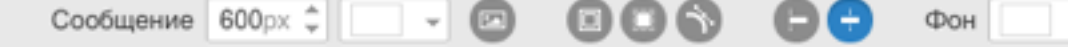

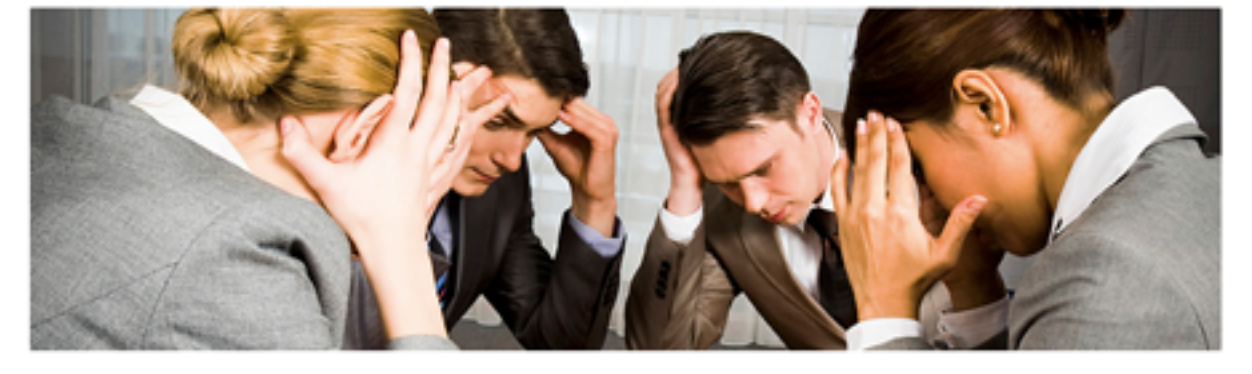

#### Lorem ipsum dolor sit amet

Scelerisque facilisis a rhoncus sed! Non in duis dictumst natoque a nec in pellentesque, auctor augue et massa. Scelerisque facilisis a rhoncus sed! Non in duis dictumst natoque a nec in pellentesque, auctor augue et massa. Scelerisque facilisis a rhoncus sed! Non in duis dictumst natoque a nec in pellentesque, auctor augue et massa. Scelerisque facilisis a rhoncus sed! Non in duis dictumst natoque a nec in pellentesque, auctor augue et massa. Portitor cras auctor turpis lorem adipiscing, odio Scelerisque facilisis a rhoncus sed! Non in duis dictumst natoque a nec in pellentesque, auctor augue et massa. Scelerisque facilisis a rhoncus sed! Non in duis dictumst natoque a nec in pellentesque, auctor augue et massa. Scelerisque facilisis a rhoncus sed! Non in duis dictumst natoque a nec in pellentesque, auctor augue et massa. Scelerisque facilisis a rhoncus sed! Non in duis dictumst natoque a nec in pellentesque, auctor augue et massa. Scelerisque facilisis a rhoncus sed! Non in duis dictumst natoque a nec in pellentesque facilisis a rhoncus sed! Non in duis dictumst natoque a nec in pellentesque, auctor augue et massa. Scelerisque facilisis a rhoncus sed! Non in duis dictumst natoque a nec in pellentesque, auctor augue et massa. Scelerisque facilisis a rhoncus sed! Non in duis dictumst natoque a nec in pellentesque, auctor augue et massa. Porttitor cras auctor turpis lorem adipiscing, odio Scelerisque facilisis a rhoncus sed! Non in duis dictumst natoque a nec in pellentesque, auctor augue et massa. Scelerisque facilisis a rhoncus sed! Non in duis dictumst natoque a nec in pellentesque, auctor augue et massa.

Прочитать статью полностью >

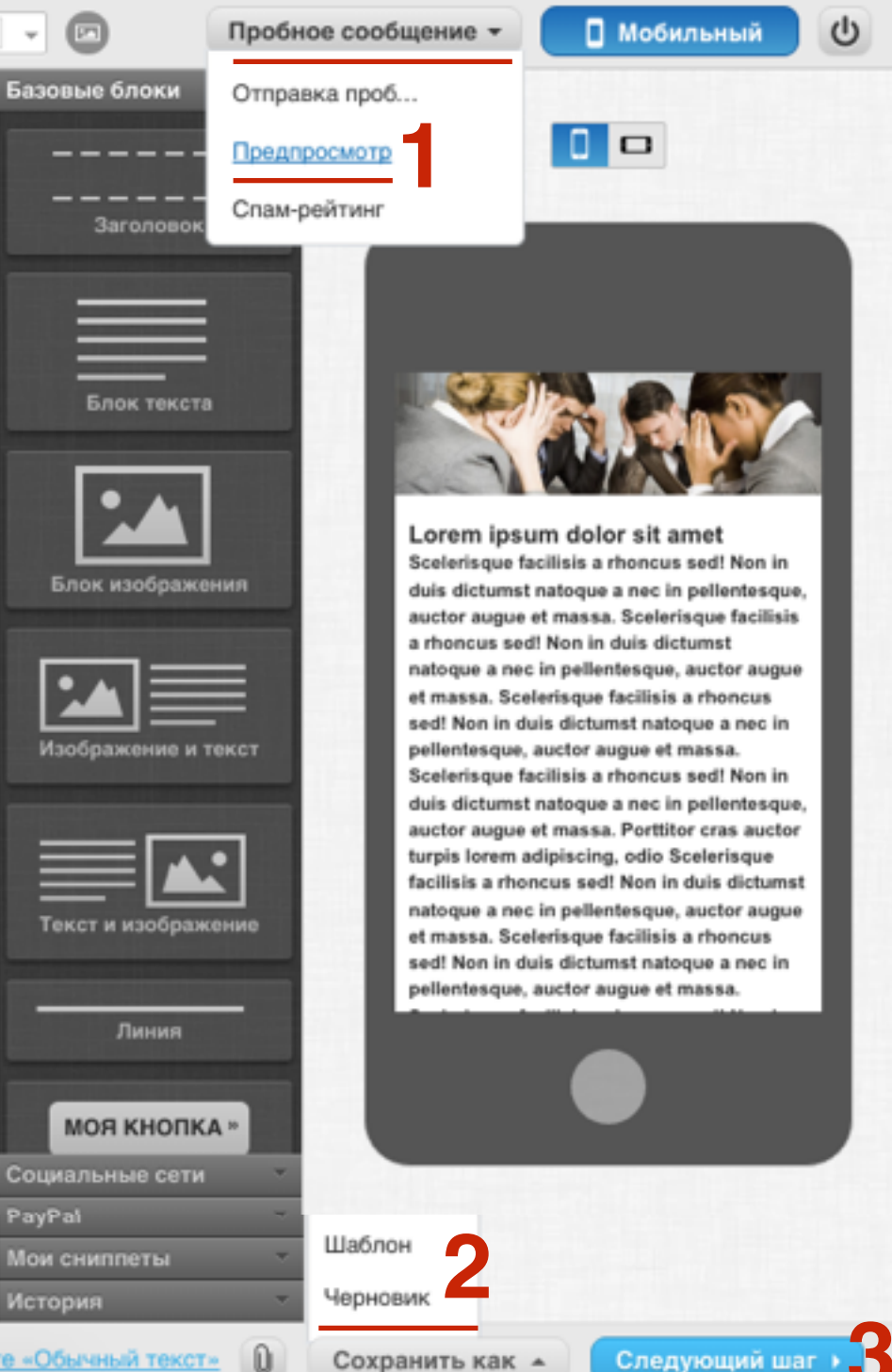

A Doon market war https://app.getresponse.com/message\_create\_message.html#

НТМL-редактор Сообщение в формате «Обычный текст» 🕕

Выбрать кампанию
Нажать на кнопку «Следующий шаг»

## Включить получателей

Выбрать кампанию •

🗹 anfisabreus (4)

Выбрать сегменты -

## 0

### Исключить получателей

Выбрать кампанию -

Выбрать сегменты 🗸

Выбрать исключения -

Подписчиков: 4 с

Я хочу выбрать контакты вручную.

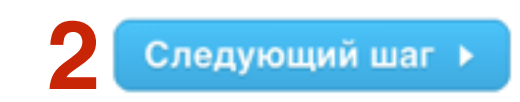

Предыдущий шаг

 Проверить сводку
Запланировать или отправить сообщение

## Сводка по сообщению для: Первое письмо с Getresponse

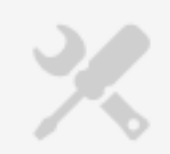

#### Тема сообщения:

[[name]], как создать рассылку на Getresponse От: <anfisabreus@gmail.com>, Отслеживание: Переход по ссылке

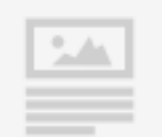

#### Шаблон:

1 столбец / 1 столбец-3 💿

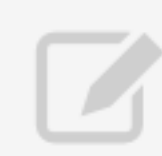

### Сообщение HTML:

Спам-рейтинг (2.40) Предпросмотр во «Входящих» не выполнен (посмотрите, как будет выглядеть сообщение более чем в 20 клиентах электронной почты и убедитесь в том, что оно выглядит безупречно)

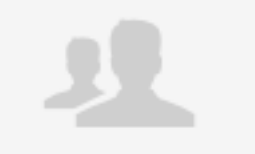

### Получатели:

4/ Кампания anfisabreus

Предыдущий шаг

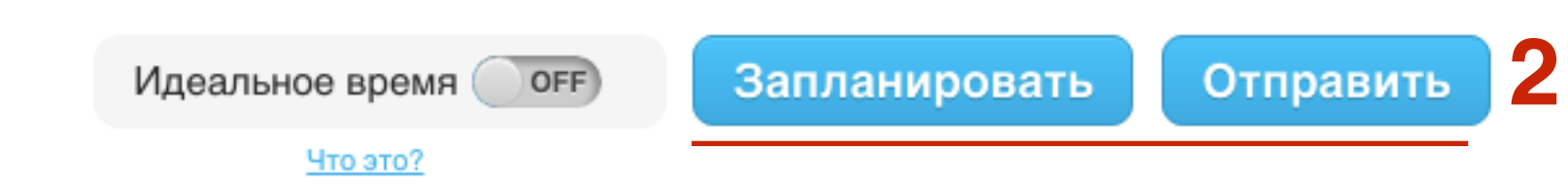

## Урок №75

## Тема: Getresponse (часть 2)

Создание формы подписки: Мастер форм, Формы-приложения, HTML - Редактор, Интеграция

### Вопросы

Работа с мастер формой Формы приложения HTML редактор Интеграция с WordPress

## Понедельник, 03 сентября, в 17.00

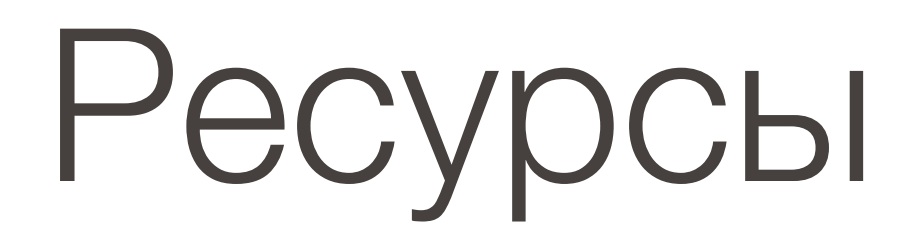

## http://wptraining.ru

записи вебинаров, план и расписание занятий